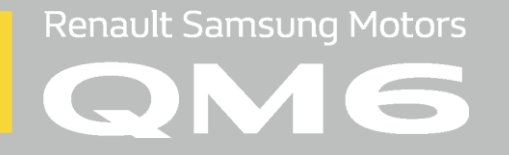

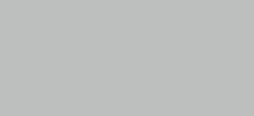

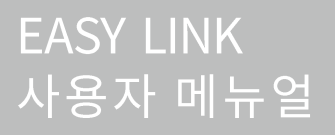

### EASY LINK 사용자 메뉴얼

최초 구입 시 원활한 사용을 위해 다음설명에 따라 기본 사항을 설정해 주시기 바라며 보다 자세한 사항은 본문 내용을 참조하시기 바랍니다.

### 1. 최신앱 다운로드

EASY LINK 업데이트 정책에 따라 초기 부팅 시 최신 앱이 있을 경우 자동으로 업데이트를 할 수 있습니다. ※ 설정 메뉴의 '버전정보'(진입방법: 메뉴 > 설정 > 버전정보)에서도 업데이트 가능합니다.

### 2. 서비스 가입개통/해지

EASY LINK의 원활한 사용을 위해 서비스 및 통신 가입개통이 필요하며, 르노삼성자동차 영업소 또는 엔젤센터를 통해 가입하시기 바랍니다. EASY LINK 통신/서비스 가입 및 문의 : 르노삼성자동차 엔젤센터(080-300-3000) 1) 신차 구매 시 서비스 가입개통 : 신차 계약 시 가입신청서 작성 및 고객동의 절차가 필요합니다.

- 2) 중고차 구매 시 서비스 가입개통 : 르노삼성자동차 홈페이지 내 '유료서비스 전환하기' 메뉴를 통해 가입개통이 필요합니다. (EASY LINK 페이지 접근방법 : 르노삼성자동차 홈페이지(www.renaultsamsungM.com) > SERVICE > EASY LINK)
- 3) 유료 서비스 전환 : 2)번 중고차 구매 시 서비스 가입개통 방법과 동일
- 4) 서비스 해지신청 : 르노삼성자동차 홈페이지 내 'EASY LINK' 페이지를 통해 해지신청이 필요합니다. 해지신청 접수 후 엔젤센터를 통해 잔금을 납부한 후 해지처리가 완료됩니다.

### 3. 지니뮤직 로그인

지니뮤직 월 100회 이용권이 1년간 기본 지급되며, 지니뮤직 계정을 보유하고 계시거나 지니뮤직 홈페이지나 앱을 통해 유료서비스에 가입하신 분은 EASY LINK 지니뮤직 앱 내의 [로그인] 선택 후 로그인 화면에서 개인 계정(ID/PW) 로그인하여 구매하신 서비스를 사용할 수 있습니다. 월 100회 이용권을 소진하시거나 지니뮤직에 가입하지 않으신 경우 상품 가입 정책에 따라 1분 무료 음원 듣기가 제공됩니다.

## EASY LINK를 선택해 주셔서 진심으로 감사합니다.

#### 제품을 사용하기 전에 본 사용설명서를 읽고 숙지하시어 안전하고 유용하게 제품을 사용하시기 바랍니다.

- ▶ 본 제품은 전용장치와 응용프로그램(EASY LINK 서비스)으로 구성되어 있습니다. 제품에 대한 문의와 A/S는 제품보증서를 참고하십시오.
- ▶ 성능 개선을 위한 제품 변경은 사용자에게 통보 없이 진행될 수 있습니다.
- ▶ 본 설명서는 제품 향상을 위해 사전 통보 없이 변경될 수 있습니다.
- ▶ 구매 시 제공된 전용장치는 해당 제조사 정책에 따라 향후 업그레이드가 필요할 수 있습니다. 따라서 업그레이드 시에는 해당 제조사 안내에 따라 업그레이드 하여 사용하시기 바랍니다.
- ▶ 본 제품의 원활한 사용을 위해서는 통신서비스에 가입하셔야 하며, 서비스 이용에 따른 통신요금 및 데이터 과금은 고객과 르노삼성자동차간의 서비스 이용약정을 따릅니다.

본 제품의 사용은 최초 구매 시 전용장치에 설치된 EASY LINK 서비스의 구동을 통해 이루어 집니다.

EASY LINK 서비스의 업데이트 절차는 다음과 같습니다.

- 1. EASY LINK 서비스의 업데이트는 정책에 따라 초기 구동 시 업데이트가 가능합니다.
- 2. 메인런처 > 더보기 > 설정 > 버전정보 > 업데이트를 선택하여 실행하면 EASY LINK 서비스의 최신버전으로 적용됩니다
- ▶ 내비게이션의 모든 권리는 주식회사 케이티에 있으며 저작권법에 따라 보호됩니다.
- ▶ 본 설명서에 사용되는 지도 이미지는 인쇄 상태에 따라 실제의 화면 색상과 다르게 보일 수 있습니다.

본 설명서에 사용된 기타 제품 및 서비스는 해당 소유권자의 등록상표입니다.

Copyright © 르노삼성자동차㈜

르노삼성자동차의 서면 허가 없이 전체 또는 일부를 무단 복제할 수 없습니다,

### 안전을 위한 주의사항

신체 상의 위험이나 재산 상의 피해를 막기 위한 내용이므로 숙지하고 지켜주십시오.

### 운행 관련

GPS 관련

- ▶ 사용 전에 안전을 위한 주의사항을 반드시 읽고 정확하게 사용하십시오.
- ▶ 차량 운행 중에는 제품의 화면을 지속적으로 바라보지 마십시오. 사고의 위험이 있습니다.
- ▶ 안전 운전을 위해서는 정기적으로 업그레이드를 받으십시오.
- ▶ 차량 운행 중 제품의 볼륨은 차량 외부의 소리를 들을 수 있을 정도로 설정해 주십시오. 집중력 저하로 사고의 원인이 될 수 있습니다.
- ▶ 제품을 사용할 경우에는 차량을 안전한 장소에 주차시킨 후, 조작해 주십시오. 차량 운행 중 조작은 사고의 원인이 될 수 있습니다.

▶ 주행 시에는 실제 도로 상황에 따라 교통법규를 지켜 운행하여 주시고, 내비게이션은 길 안내 참고용으로만 사용하십시오.

## ▶ 내비게이션에 사용된 전자 지도는 최근 도로 상황을 기준으로 제작되었습니다. 그러나 도로의 특성상 지속적인 변동이 있으므로

# 전자 지도가 실제 도로와 다를 수 있습니다.

### ▶ 현 교통 규제나 실제 도로 및 교통 상황에 따르지 않아 발생하는 어떤 경우의 사고에도 르노삼성자동차는 책임이 없습니다. (내비게이션은 길 안내 참고용으로만 사용하십시오.)

▶ 큰 건물이 없는 지역에 정차하여 GPS 수신 상태가 양호하게 되면 유행하시기 바랍니다.

안에 차량이 위치한 경우이거나, 실내에 있거나 차량 주변에 고층 빌딩이 있을 경우

(내비게이션은 길 안내 참고용으로만 사용하십시오.)

인식에 소요되는 시간이 더 길어질 수 있습니다.

다음과 같은 상황에서는 GPS 수신 장애가 발생될 수 있습니다.

▶ 알아두기

▶ 차량 내부의 온도가 매우 높거나 낮을 경우에는 GPS 수신기가 정상적으로 작동하지 않을 수 있습니다.

짧게는 5분에서 길게는 30분가량 소요될 수 있습니다.

### ▶ 구입 후, 처음 사용하거나 장기간(3일 이상) 사용하지 않는 경우, 현 위치를 인식하는 시간 (초기 수신 시간)이 오래 걸릴 수 있습니다.

1) 흐리거나 구름이 많은 날씨일 경우 수신기 안테나가 하늘을 볼 수 없는 다리, 고가도로 아래, 터널, 지하 차도 또는 지하 주차장

2) GPS 수신 상태가 양호하지 않은 상태에서 차량이 움직일 경우에는 (지하 주차장에서 나오는 경우 등) 정차한 상태보다 현 위치

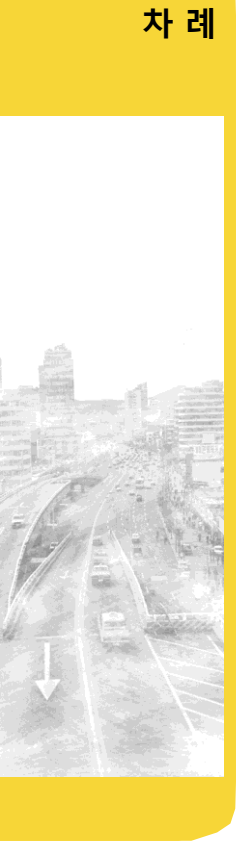

| 사용하기 전에                               |  |
|---------------------------------------|--|
| 일러두기······ 6                          |  |
| 안전한 사용을 위하여 <b>7</b>                  |  |
| EASY LINK 시작하기                        |  |
| 화면전환······ 9                          |  |
| EASY LINK 메인화면                        |  |
| 메인화면 11                               |  |
| 전체메뉴 화면                               |  |
| 음성인식 13                               |  |
| EASY LINK 지나무직                        |  |
| 지니뮤직 메인 15                            |  |
| 지니뮤직 로그인 16                           |  |
| 지니뮤직 플레이어 17                          |  |
| 지니뮤직 플레이리스트18                         |  |
| EASY LINK 파캐스트                        |  |
| ····································· |  |
| 팟캐스트 플레이어 21                          |  |
| 팟캐스트 플레이리스트 22                        |  |
| FASY LINK 뉴스                          |  |
| 뉴스 메인                                 |  |
| 뉴스 플레이어····· 25                       |  |
| 뉴스 플레이리스트                             |  |

### EASY LINK 날씨

| 날씨 메인 |  | 28 |
|-------|--|----|
|-------|--|----|

### EASY LINK 퀵가이드

| 퀵가이드 | 메인         | 31 |
|------|------------|----|
| 퀵가이드 | 상세화면 ····· | 32 |

### EASY LINK 정보설정

| 사운드설정, 호출명령어  | 34 |
|---------------|----|
| 음성팁, 통신상태     | 35 |
| 이용약관, 버전정보    | 36 |
| 라이선스정보, 단말기정보 | 37 |

### EASY LINK 내비게이션

|     |           |             |           |         | _       |               |               |
|-----|-----------|-------------|-----------|---------|---------|---------------|---------------|
| 안전  | 주 행       | 화 면         | ••••      |         |         | <br>•••••     | <br>          |
| 검색  | 기능        | • • • • • • |           |         |         | <br>          | <br>•••••• 43 |
| 주행  | 요익        | • • • • • • | • • • • • | • • • • | • • • • | <br>          | <br>50        |
| 주행  | 화 면       |             |           |         | • • • • | <br>          | <br>52        |
| 주행  | 기타        | 화 [         | <u>려</u>  | • • • • | • • • • | <br>          | <br>          |
| 설정· | • • • • • |             |           | • • • • |         | <br>• • • • • | <br>          |

### 기타

### 유용한 정보

| 고장이라고 생각하기 전에                           |  |
|-----------------------------------------|--|
| 제품의 규격                                  |  |
| 제품 보증서                                  |  |
| 메 모 · · · · · · · · · · · · · · · · · · |  |

# 사용하기 전에

| 일러두기   |        | <br>6 |
|--------|--------|-------|
| 안전한 사용 | 용을 위하여 | <br>7 |

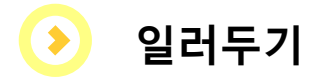

알아두기

▶ GPS에 대한 이해

- ▶ 먼저 제품을 사용하기 전에 이 설명서를 꼭 읽어 주십시오. 보다 안전하고 편리하게 사용하실 수 있습니다. 특히, "안전을 위한 주의사항" 항목은 반드시 읽고 난 후, 사용하십시오.
- ▶ 본 사용설명서에 사용된 제품의 도안과 화면의 그림은 실물과 다를 수 있습니다. 제품의 출시 후, 탑재되는 시스템의 사항에 따라 일부의 내용이 상이할 수 있습니다.
- ▶ 제품의 성능 개선을 위하여 실제 제품은 사용설명서의 내용과 일부 다를 수 있으며, 사전 통보없이 변경될 수 있습니다.
- ▶ 본 제품은 국내에서의 사용을 목적으로 개발되고 생산되었습니다. 해외에서의 사용을 위한 지원은 별도로 제공하지 않습니다.
- ▶ 본 제품은 AUX 단자를 통하여 사운드가 출력되는 방식으로 본 제품 사용 중 외부 멀티미디어 단자 AUX Port 사용할 경우 사운드 출력이 안 될 수 있습니다. S-LINK의 AUX 단자를 사용하는 동작을 숨지하시고, S-LINK와 EASY LINK 사이 동작에 관해서는 S-LINK와 EASY LINK 상세 매뉴얼을 참고하십시오.

해외에서의 사용에 관해서 일어나는 모든 문제에 대하여 당사는 책임지지 않습니다.

▶ 운전 중 제품 조작은 매우 위험합니다. 안전한 장소에 정차한 후, 조작하시기 바랍니다.

- ▶ EASY LINK 사용 전 S-LINK T MAP 안전운전 경고음을 OFF로 설정해주세요. 미 설정 시 EASY LINK 내비게이션 사용 중 음성안내가 중복되어 나올 수 있습니다.

6

차량용 GPS 수신기는 이동환경(근첩 또는 중첩도로 등), 사용자 환경(차량 내 전자차, 선팅 등), 수신지역 환경(빌딩 밀집지역, 지하차도, 터널, 가로수 등)에 따라 거리 오차가 있으니 주의하여 사용하시기 바랍니다.

안전한 사용을 위하여

### 경고 : 심각한 상해를 입거나 사망이 발생할 가능성이 있는 경우

- 차량 운행상태에서 제품조작을 삼가하십시오.
   운전 중, 제품 조작은 매우 위험하며, 교통사고를 발생시킬 우려가 있습니다.
   안전한 장소에 주/정차한 후, 조작하시기 바랍니다.
- 너무 큰 음량으로 사용하지 마십시오.
   안전운행에 지장을 초래할 수 있습니다.
   도로나 교통상황 파악을 위하여 적당한 크기의 음량을 유지하시기 바랍니다.
   화재나 인명 손상의 위험이 있습니다.
- 차량을 직사광선 아래 장시간 주차하지 마십시오.
   차량의 내부 온도가 매우 높아져서 제품에 악영향을 줄 수 있습니다.
   그늘진 곳에 주차하시고 차량 내부 온도가 높아진 경우에는 창문을 열고 충분히 환기한 후, 사용하십시오.

### 주의 : 경미한 상해를 입거나 제품고장 등 재산상의 손해를 입을 수 있는 경우

- 반드시 사용설명서에 기재된 내용을 따라서 사용하십시오. 사용설명서에 서술한 조절, 작동 기능을 벗어난 조작은 삼가하여 주십시오.
- ▶ 각 기능 아이콘을 살짝 터치하여도 동작되므로 무리한 힘을 가하지 마십시오. 제품 고장과 오작동의 원인이 됩니다.
- ▶ 본 제품은 매우 정밀한 부품으로 제작되었습니다. 사용자께서 직접 수리를 목적으로 함부로 분해하거나 조정하지 마시고 엔젤센터(전화 080-300-3000)로 문의하시기 바랍니다.

# EASY LINK 시작하기

| 화면전환 |  | 9 |
|------|--|---|
|------|--|---|

(EASY LINK 화면에서 길게(약 1초) 터치 시 S-LINK로 이동) ※ EASY LINK 이용 중 블루투스 통화 시 EASY LINK 사운드가 음소거되고 통화 종료 시 스피커 출력이 복원되어 음원 재생이 정상적으로 출력됩니다.

※ S-LINK 콘트롤 기능 "홈" 버튼을 길게(약 1초) 터치 할 시 EASY LINK 서비스 화면으로 전환됩니다.

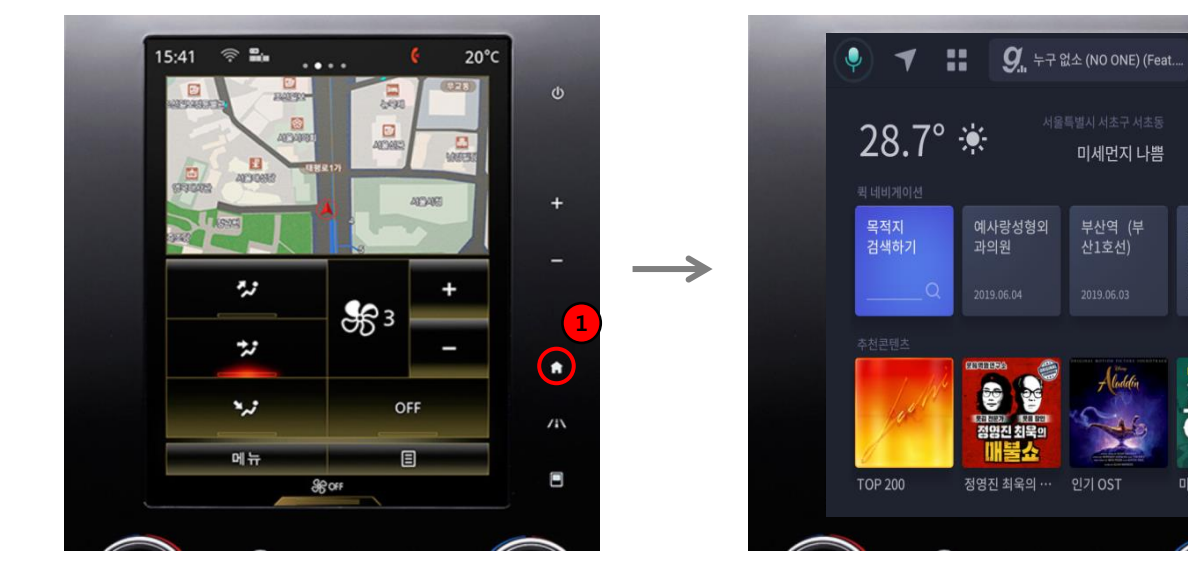

### ▶ EASY LINK 화면 전환

+

.

# EASY LINK 메인화면. 사용하기

| 메인화면 |    | 11 |
|------|----|----|
| 전체메뉴 | 화면 | 12 |
| 음성인식 |    | 13 |

# 메인화면

▶ 메인화면

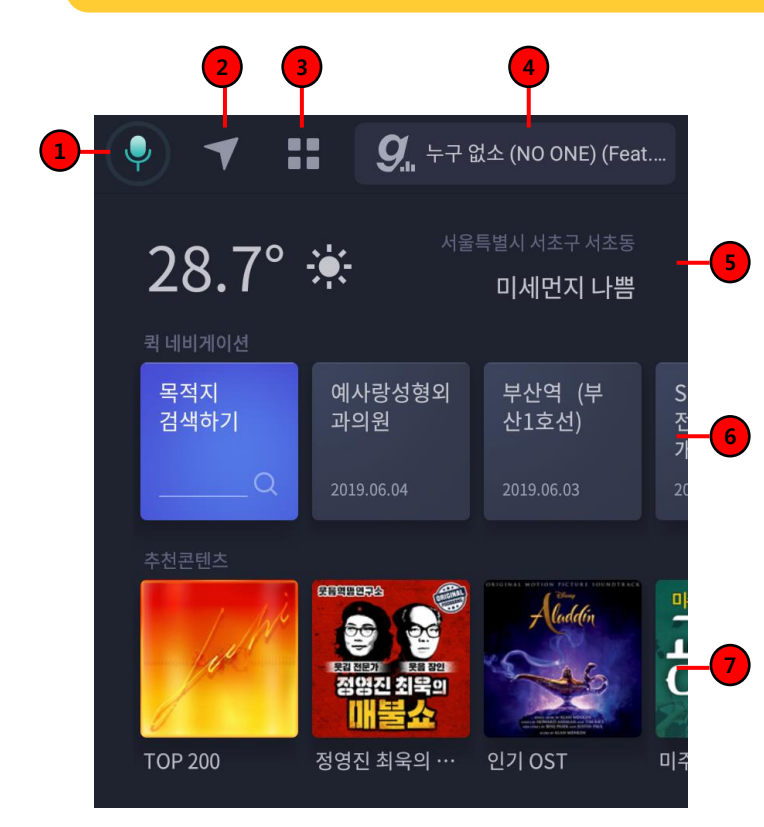

### 1. 마이크 버튼

- 음성인식 창이 표출됩니다.

### 2. 내비게이션

- 내비게이션 화면으로 이동합니다.

### 3. 전체 메뉴

- 전체 메뉴를 표시합니다. (홈으로, 지니뮤직 팟캐스트, 뉴스, 날씨, 퀵가이드, 설정)

### 4. 플레이 정보

- 현재 재생 중인 콘텐츠와 정보를 표시합니다.

### 5. 날씨 및 위치정보

- 날씨 및 현재 위치정보를 제공합니다.

### 6. 퀵 내비게이션

- 목적지 검색 기능 및 최근 목적지 정보를 제공합니다. (30개 리스트 저장 가능)

### 7. 추천 콘텐츠

- 간편한 사용을 위한 추천 콘텐츠를 제공합니다.
- 지니뮤직 TOP200
- 인기 1순위 팟캐스트
- 지니뮤직 인기 OST
- 추천 1순위 팟캐스트
- 지니뮤직 인기추천 음악
- 지니뮤직 동요/태교

# 메인화면

▶ 전체메뉴 화면

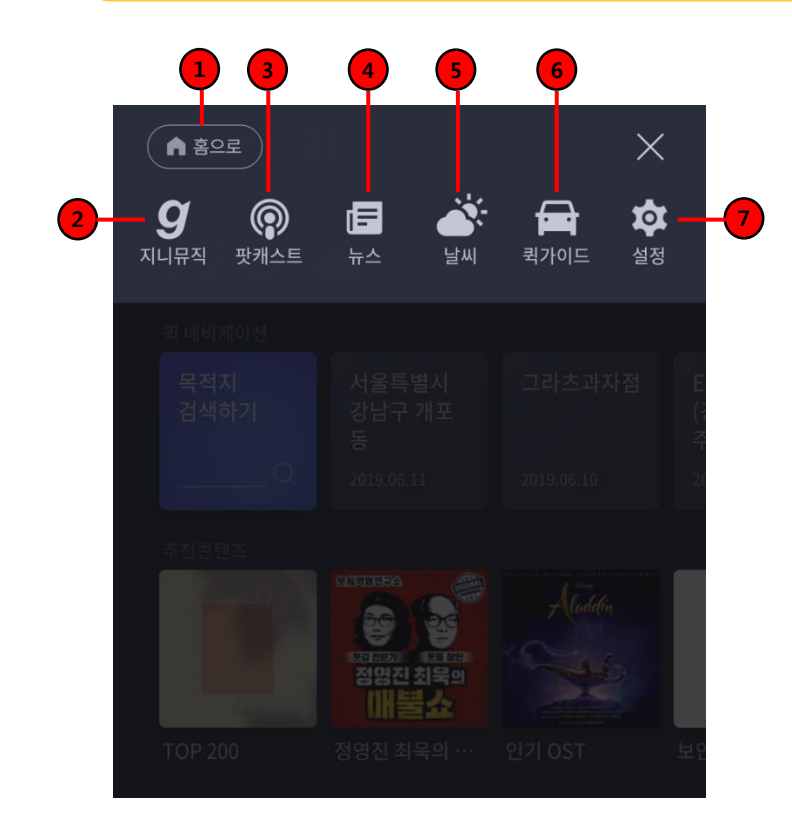

#### 1. 홈으로

- 메인화면으로 이동합니다.

### 2. 지니뮤직

- 지니뮤직 메인 화면으로 이동합니다.

### 3. 팟캐스트

- 팟캐스트 메인 화면으로 이동합니다.

### 4. 뉴스

- 뉴스 메인 화면으로 이동합니다.

5. 날씨

- 날씨 메인 화면으로 이동합니다.

### 6. 퀵가이드

- 퀵가이드 메인 화면으로 이동합니다.

### 7. 설정

- 설정 화면으로 이동합니다.

# 메인화면

## ▶ 음성인식

음성인식을 활성화하려면 음성명령"지니야"또는 상단 마이크 버튼을 선택합니다.

| 1 | 이렇게 말해보세요<br><b>"집으로 가자"</b> |  |
|---|------------------------------|--|
|   | •••                          |  |

### 1. 음성인식 버튼을 누르거나 "지니야"라고 발화하면 음성인식이 활성화되면서 [명령어 대기] 화면이 표출됩니다. ※ 비프음 청취 후 0.5초 후 명령어를 말씀해주세요

| 내비게이션         | - 광화문 가자<br>- 얼마나 걸려<br>- 가까운 주유소 찾아줘                                                                     |
|---------------|----------------------------------------------------------------------------------------------------|
| <i>콘텐츠 실행</i> | 지니뮤직, 팟캐스트, 뉴스, 날씨, 퀵가이드<br>- 실행해줘, 시작, 이동, 켜줘, 보여줘                                                       |
| 지니뮤직          | - 지니뮤직 실행해줘, 켜줘, 이동, 시작해줘<br>- 인기추천, TOP200 재생해줘, 동화 읽어줘<br>- 다음곡/이전곡/다시 틀어줘<br>- 재생리스트 보여줘, 지금 나오는 음악 뭐야 |
| 팟캐스트          | - 인기 팟캐스트 틀어줘<br>- 팟캐스트에서 김어준 검색해줘<br>- 팟캐스트에서 매불쇼 틀어줘                                                    |
| <i>뉴스</i>     | - 뉴스 실행해줘, 실행, 시작해줘, 보여줘, 이동                                                                              |
| 날씨            | - 날씨 실행해줘, 보여줘, 이동해줘<br>- 오늘 날씨 알려줘                                                                       |
| 퀵가이드          | 퀵가이드, 내차가이드, 사용자가이드, 가이드<br>- 실행해줘, 시작해줘, 켜줘                                                              |
| 음성 콘텐츠        | - 1980년생 운세 알려줘, 닭띠 운세 알려줘<br>- 사과가 영어로 뭐야<br>- 재밌는 얘기 해줘                                                 |

※ EASY LINK 음성인식은 휠 스티어링의 음성인식 버튼으로 제어가 불가합니다. "주의사항 : 음성인식은 상기 명령어에 한해서만 지원됩니다."

# EASY LINK 지니뮤직. 사용하기

- 지니뮤직 메인 ..... 15
- 지니뮤직 로그인 ..... 16
- 지니뮤직 플레이어 ..... 17
- 지니뮤직 플레이리스트 ..... 18

## ▶ 지니뮤직 메인

메인화면에서 전체메뉴 🖬 버튼을 누른 후 🚨 [지니뮤직]을 선택하세요. 또는 메인 추천 콘텐츠를 선택하세요

|   | • • •               | <b>9.</b> , 누구 없소 (NO | ONE) (Feat               |
|---|---------------------|-----------------------|--------------------------|
|   | 지니뮤직                |                       | 로그아웃                     |
| 2 | Jack                | E.                    | ſ                        |
|   | TOP200<br>실시간국내인기순위 | <b>장르별</b><br>장르별인기음악 | <b>인기추천</b><br>당신이 좋아할만한 |
|   |                     |                       |                          |
| 3 | #■ 누구 없소 (N(<br>이하이 | O ONE) (F····         | II M                     |

### 1. 로그인/로그아웃 버튼

- 지니뮤직 계정 로그인 이전에는 음악감상 100회/월 상품 이용 상태이며, 로그인 버튼 클릭 시 지니뮤직 개인 계정으로 로그인이 가능합니다.

: 음악감상 100회/월 상품 이용 상태

로그아웃) : 지니뮤직 개인 계정 로그인 상태

- 로그인 버튼을 선택하면 로그인 창으로 이동하며, 로그인후에는 로그아웃 버튼이 활성화 됩니다.
- 로그아웃 시에는 음악감상 100회/월 상품으로 전환되며 100회 상품 소진 시 1분 미리듣기가 제공됩니다.

### 2. 원하는 메뉴를 실행할 수 있습니다.

- TOP200 퀵 플레이
- 장르별
- 인기추천
- 마이앨범(지니뮤직 개인 계정 로그인 시 사용 가능)

### 3. 미니 플레이어

- 현재 재생중인 콘텐츠 정보를 표시하고 재생, 일시정지, 이전/ 다음곡 이동 기능을 제공합니다.

미니 플레이어를 터치하면 플레이어 화면으로 이동합니다.

### 지니뮤직 로그인

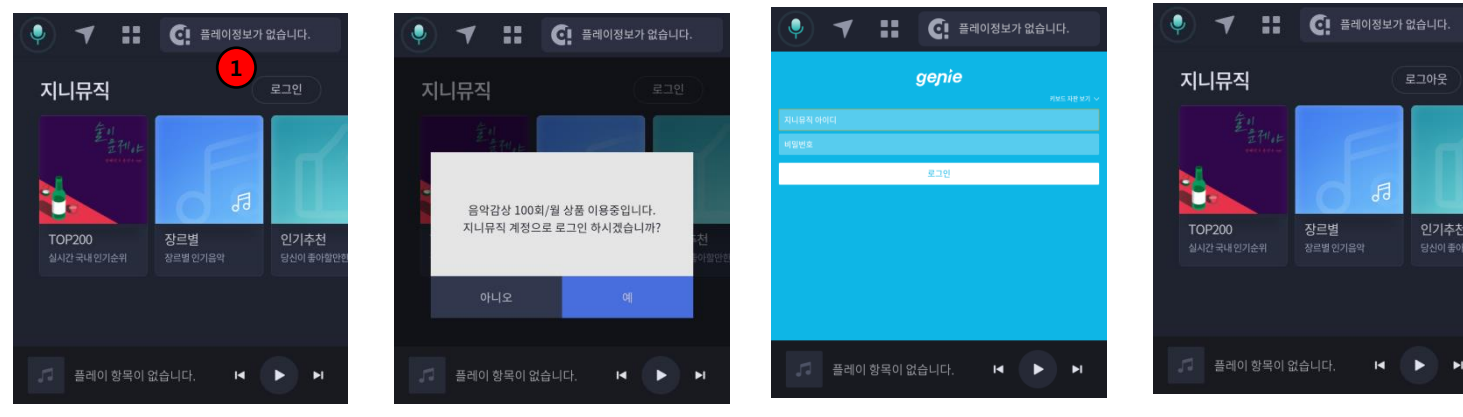

로그인 버튼이 활성화 되어있는 경우EASY LINK 기본 상품인 월 100회 스트리밍 서비스 이용이 가능합니다. 1. 로그인 버튼 선택하면 로그인 화면으로 이동하여 지니뮤직 개인 계정(ID/PW)을 입력하면 개인이 보유하고 있는 뮤직 상품 이용이 가능합니다.

지니뮤직 개인계정으로 로그인한 화면으로 로그아웃 시 기본 상품인 월 100회 스트리밍 서비스 이용이 가능합니다.

※ 주의사항

- 무료서비스 기간 중 뮤직 스트리밍 추가 상품 이용을 원할 경우 지니뮤직 홈페이지/앱을 통해 개별 구매 후 차량에서 로그인하여 사용 가능합니다.
 - 차량을 공유해서 사용하시는 경우 개인 계정 로그인을 통해 서비스 사용 후 로그아웃을 하지 않으면 다른 사람이 서비스를 이용할 수 있으니 주의 바랍니다.

### ▶ 지니뮤직 플레이어

지니뮤직 플레이어 화면으로 재생중인 곡 정보 확인 및 재생에 대한 제어가 가능합니다.

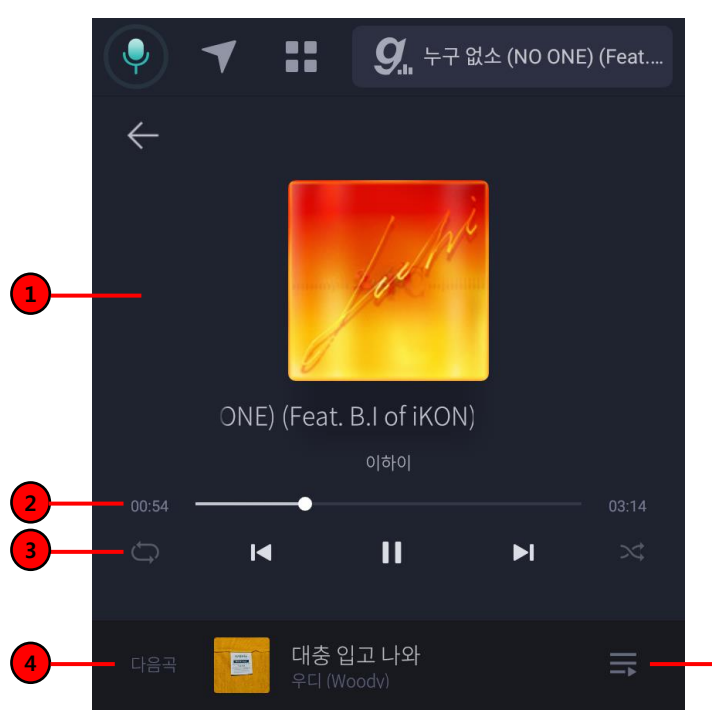

- 지니뮤직 메인화면 하단 미니플레이어
- 우측 상단 플레이어 정보 위젯
- 메인 런처 추천 콘텐츠

#### 1. 정보 영역

- 재생중인 곡 정보(썸네일, 제목, 가수)가 표시됩니다.

#### 2. 재생 정보

- 재생 곡 전체 시간 및 곡 재생 진행사항이 표시됩니다.

### 3. 음원 콘트롤 기능

- 이전/다음곡, 재생, 일시정지, 반복재생, 랜덤재생 등 음악 재생을 조절할 수 있습니다.

#### 4. 다음곡 정보

- 다음 재생 음악 정보가 표시됩니다.

#### 5. 플레이리스트 버튼

- 클릭 시 리스트 페이지로 이동합니다.

### ▶ 지니뮤직 플레이리스트

지니뮤직 플레이리스트 확인 및 원하는 음악을 선택하여 재생 할 수 있습니다.

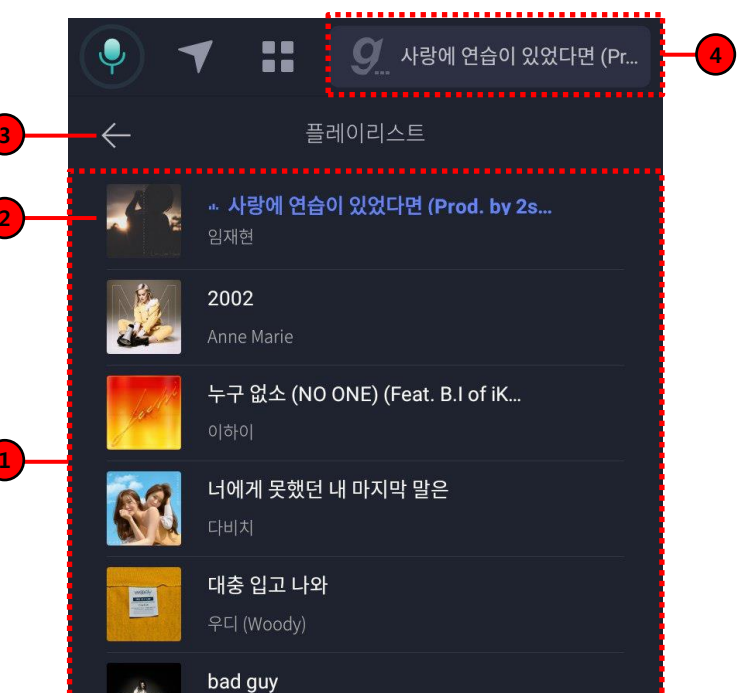

#### 1. 음원 리스트

- 지니뮤직 플레이리스트가 표시되고, 스크롤하여 리스트 이동이 가능합니다..

### 2. 음원 정보

- 현재 재생중인 지니뮤직 음원 타이틀이 표시됩니다.

### 3, 4. 플레이어 이동

- 선택 시 지니뮤직 플레이어 화면으로 이동합니다.

# EASY LINK 팟캐스트. 사용하기

- 팟캐스트 메인 ..... 20
- 팟캐스트 플레이어 ..... 21
- 팟캐스트 플레이리스트 ..... 22

팟캐스트

### ▶ 팟캐스트 메인

메인화면에서 전체메뉴 ₩ 버튼을 누른 후 இ[팟캐스트]를 선택하세요. 또는 메인 추천 콘텐츠를 선택하세요

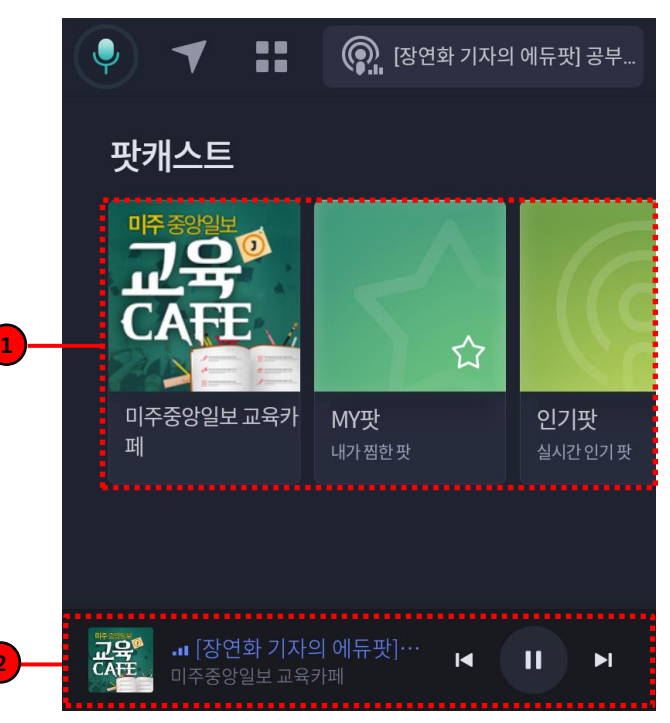

- 1. 원하는 메뉴를 실행할 수 있습니다.
- 퀵플레이(추천팟)
- MY 팟
- 인기 팟
- 추천 팟

### 2. 미니 플레이어

- 현재 재생중인 콘텐츠 정보를 표시하고, 재생/일시정지 이전/다음 콘텐츠 이동 기능을 제공합니다.

미니 플레이어를 터치하면 플레이어 화면으로 이동합니다.

### ▶ 팟캐스트 플레이어

팟캐스트 플레이어 화면으로 재생중인 팟캐스트 정보 확인 및 재생에 대한 제어가 가능합니다.

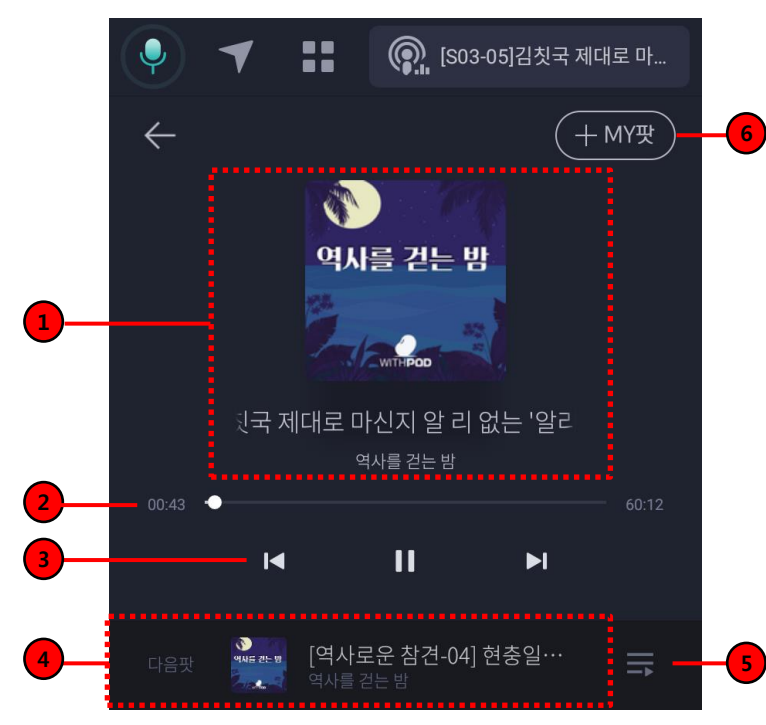

- 1. 정보 영역
- 재생중인 팟캐스트 음원 정보(썸네일, 채널명, 에피소드명)가 표시됩니다.

### 2. 재생 정보

- 에피소드 재생 시간 및 진행사항이 표시됩니다.

### 3. 음원 콘트롤 기능

- 이전/다음팟, 재생, 일시정지 기능을 통해 재생을 조절할 수 있습니다.

### 4. 다음팟 정보

- 다음 에피소드 정보가 표시됩니다.

### 5. 플레이리스트 버튼

- 클릭 시 리스트 페이지로 이동합니다.

### 6. MY팟 버튼

- 클릭 시 파란색으로 변경되고 MY팟에 추가됩니다. (30개 까지 등록 가능)

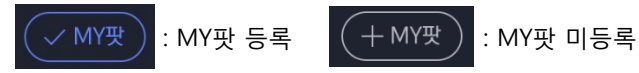

팟캐스트

### ▶ 팟캐스트 플레이리스트

팟캐스트 플레이리스트 확인 및 원하는 에피소드를 선택하여 재생 할 수 있습니다.

|    | •                                     | / ::                           | [S03-05]김칫국 제대로 마 |
|----|---------------------------------------|--------------------------------|-------------------|
| 3— | - ←                                   | 플                              | ·레이리스트            |
| 2  | 역시를 걷는 방                              | … <b>[S03-05]김</b><br>역사를 걷는 밤 | l첫국 제대로 마신지 알 리   |
|    | 역시를 걷는 방                              | <b>[역사로운 참견</b><br>역사를 걷는 밤    | 년-04] 현충일 기념 스피   |
|    | 이 이 이 이 이 이 이 이 이 이 이 이 이 이 이 이 이 이 이 | <b>[S03-04]연상</b><br>역사를 걷는 밤  | 연하 커플 이슬람을 잉태     |
|    | 에시를 걷는 방                              | <b>[역사로운 참견</b><br>역사를 걷는 밤    | 년-03] '기레기'에도 역사  |
|    | 역시를 걷는 방                              | <b>[S03-03]프랑</b><br>역사를 걷는 밤  | 크왕국의 광개토대왕은       |
|    | 이지를 것도 반                              | <br>[역사로운 참견                   | 년-02] 서원, 유네스코를   |

- 1. 에피소드 리스트
- 팟캐스트 플레이리스트가 표시되고, 스크롤하여 리스트 이동이 가능합니다.

#### 2. 에피소드 정보

- 현재 재생중인 팟캐스트 에피소드 타이틀이 표시됩니다

### 3, 4. 플레이어 이동

- 선택 시 팟캐스트 플레이어 화면으로 이동합니다.

# EASY LINK 뉴스. 사용하기

- 뉴스 메인 ..... 24
- 뉴스 플레이어 ..... 25
- 뉴스 플레이리스트 ..... 26

## ▶ 뉴스 메인

메인화면에서 전체메뉴 🔛 버튼을 누른 후 🖳 [뉴스]를 선택하세요.

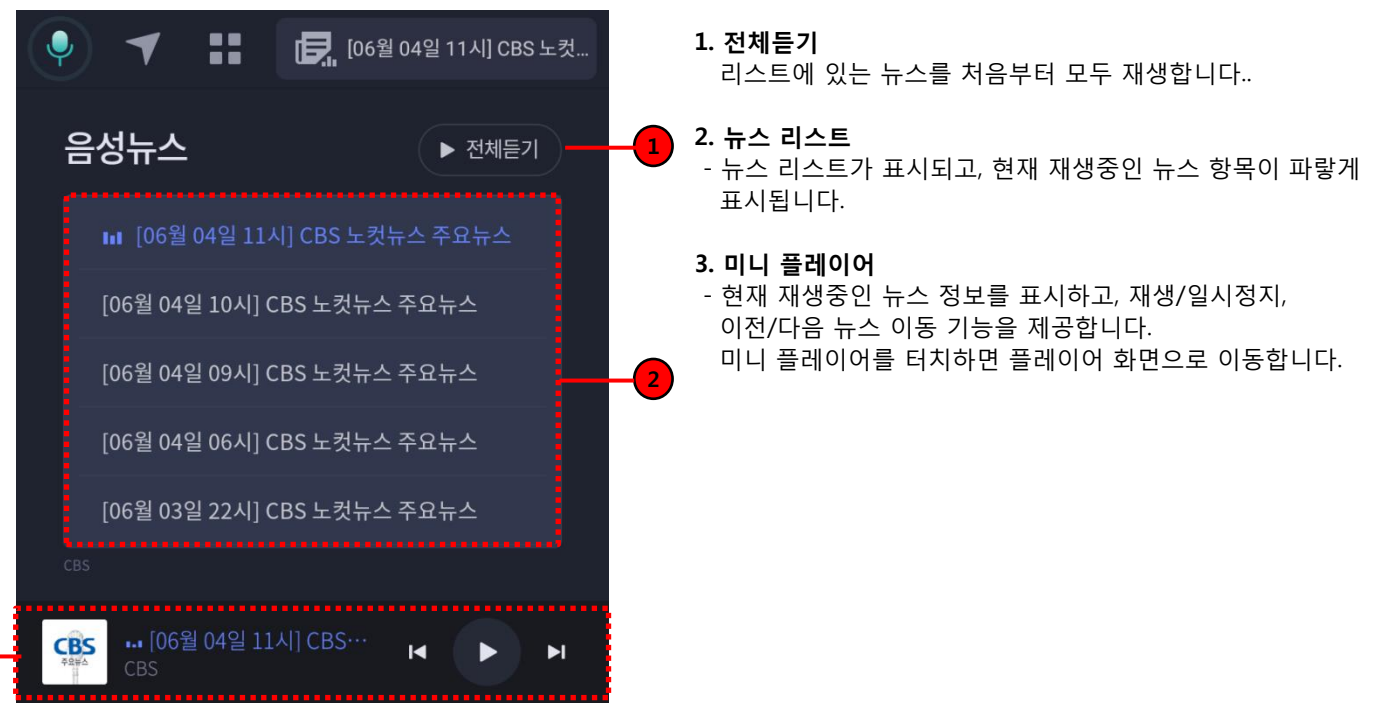

### ▶ 뉴스 플레이어

뉴스 플레이어 화면으로 재생중인 뉴스 정보 확인 및 재생에 대한 제어가 가능합니다.

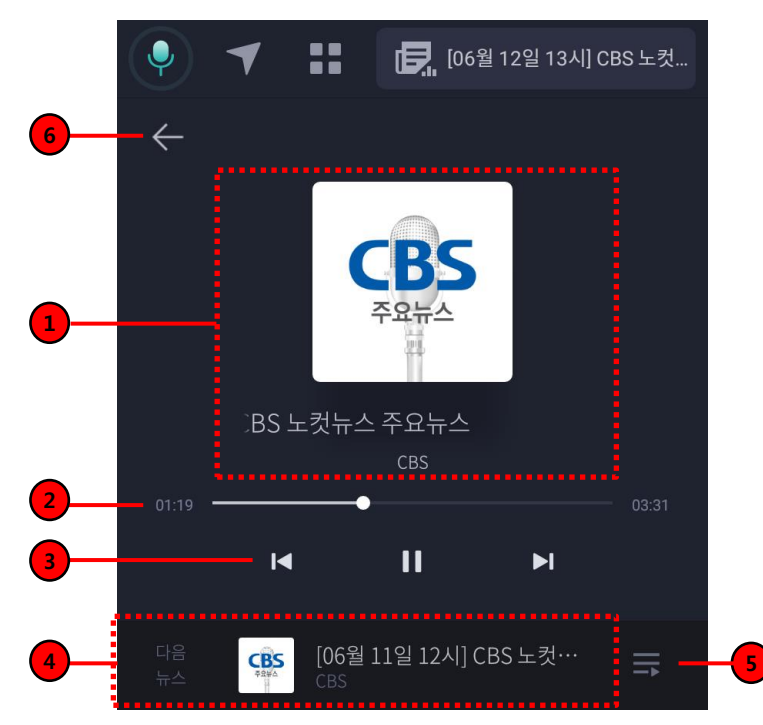

1. 정보 영역

- 재생중인 뉴스 음원 정보(썸네일, 뉴스사, 제목)가 표시됩니다.

#### 2. 재생 정보

- 뉴스 재생 시간 및 진행사항이 표시됩니다.

### 3. 뉴스 콘트롤 기능

- 이전/다음뉴스, 재생, 일시정지 기능을 통해 재생을 조절할 수 있습니다.

### 4. 다음 뉴스 정보

- 다음 뉴스 정보가 표시됩니다.

### 5. 플레이리스트 버튼

- 선택 시 리스트 페이지로 이동합니다.

### 6. 뒤로가기 버튼

- 선택 시 뉴스 메인 화면으로 이동합니다.

### ▶ 뉴스 플레이리스트

뉴스 플레이리스트 확인 및 원하는 음악을 선택하여 재생 할 수 있습니다.

|    | •            | ♥ 🚦 🛃 [06월 11일 12시] CBS 노컷                | -4 |  |  |
|----|--------------|-------------------------------------------|----|--|--|
| 3— | -            | 플레이리스트                                    |    |  |  |
| 1  | CBS<br>FORMA | <b>[06월 12일 14시] CBS 노</b> 컷뉴스 주요<br>CBS  |    |  |  |
|    | CBS<br>ACHA  | [ <b>06월 12일 13시] CBS 노</b> 컷뉴스 주요<br>CBS |    |  |  |
| 2  | CBS<br>FORMA | ः <b> 06월 11일 12시  CBS 노컷뉴스 주요</b><br>CBS |    |  |  |
|    | CBS<br>FRHA  | <b>[06월 12일 10시] CBS 노</b> 컷뉴스 주요<br>CBS  |    |  |  |
|    | CBS<br>FORMA | <b>[06월 12일 09시] CBS 노</b> 컷뉴스 주요<br>CBS  |    |  |  |
|    | CBS          | [06월 12일 06시] CBS 노컷뉴스 주요                 |    |  |  |

### 1. 뉴스 리스트

- 뉴스 플레이리스트가 표시되고, 스크롤하여 리스트 이동이 가능합니다.

### 2. 뉴스 정보

- 현재 재생중인 뉴스 콘텐츠 타이틀이 표시됩니다

### 3, 4. 플레이어 이동

- 선택 시 뉴스 플레이어 화면으로 이동합니다.

# EASY LINK 날씨. 사용하기

| 날씨 | 메인 |  | 28 |
|----|----|--|----|
|----|----|--|----|

# 날씨

## ▶ 날씨 메인

메인화면에서 전체메뉴 🎛 버튼을 누른 후 🚔 [날씨]를 선택하세요.

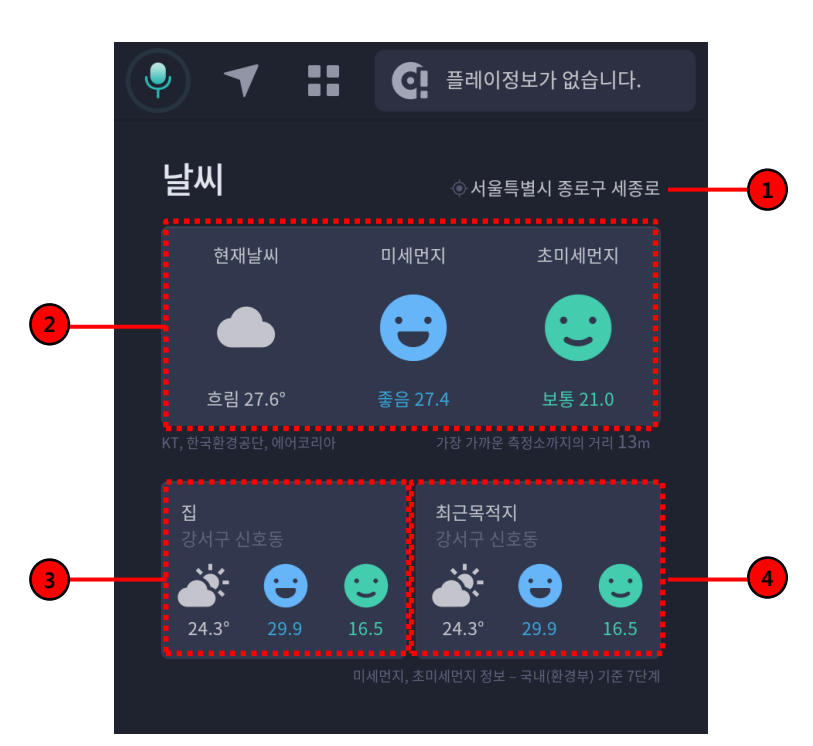

1. 현재 위치

- 현재 차량 위치의 주소 정보가 노출됩니다.

### 2. 현재 위치의 날씨 정보

- 현재 날씨, 미세먼지, 초미세먼지 정보를 표시합니다.

### 3. 집 날씨 영역

- 내비게이션 즐겨찾기의 '집'으로 설정된 위치의 날씨 정보를 표시합니다.

### 4. 최근목적지 날씨 영역

- 내비게이션 최근 목적지로 설정된 위치의 날씨 정보를 표시합니다.

### ▶ 날씨 메인(우리집 정보 등록)

메인화면에서 전체메뉴 🎛 버튼을 누른 후 🎬 [날씨]를 선택하세요.

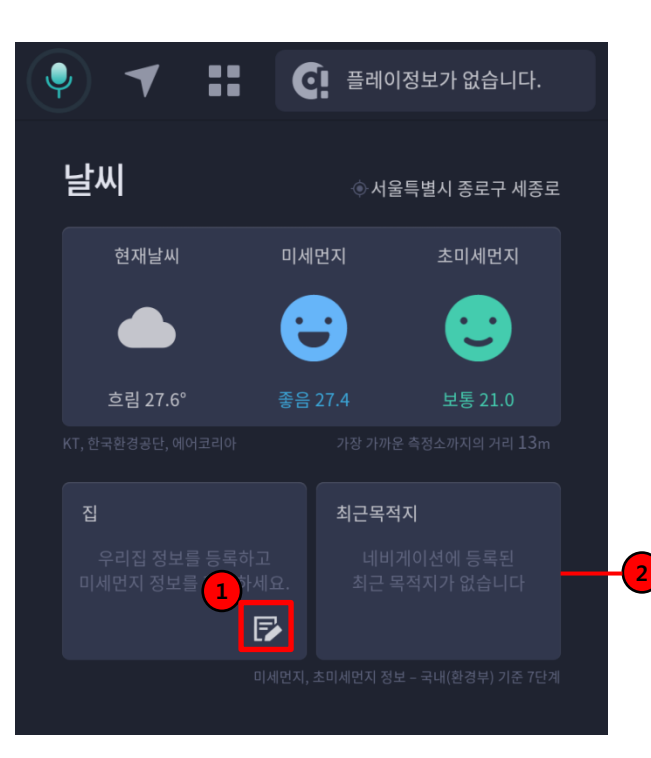

#### 1. 집 날씨 영역

- 내비게이션 즐겨찾기에 등록된 집 정보가 없을 경우 등록 버튼을 통해 즐겨찾기를 등록할 수 있습니다.

### 2. 최근목적지 날씨 영역

- 내비게이션에서 최근에 검색한 목적지가 없을 경우 노출되는 화면이며, 최근 목적지를 등록하면 마지막에 도착한 목적지의 날씨 정보를 확인할 수 있습니다.

# EASY LINK 퀵가이드. 사용하기

- 퀵가이드 메인 ..... 31
- 퀵가이드 상세화면 ..... 32

# 퀵가이드

## ▶ 퀵가이드 메인

메인화면에서 전체메뉴 🎛 버튼을 누른 후 🛄 [퀵가이드]를 선택하세요.

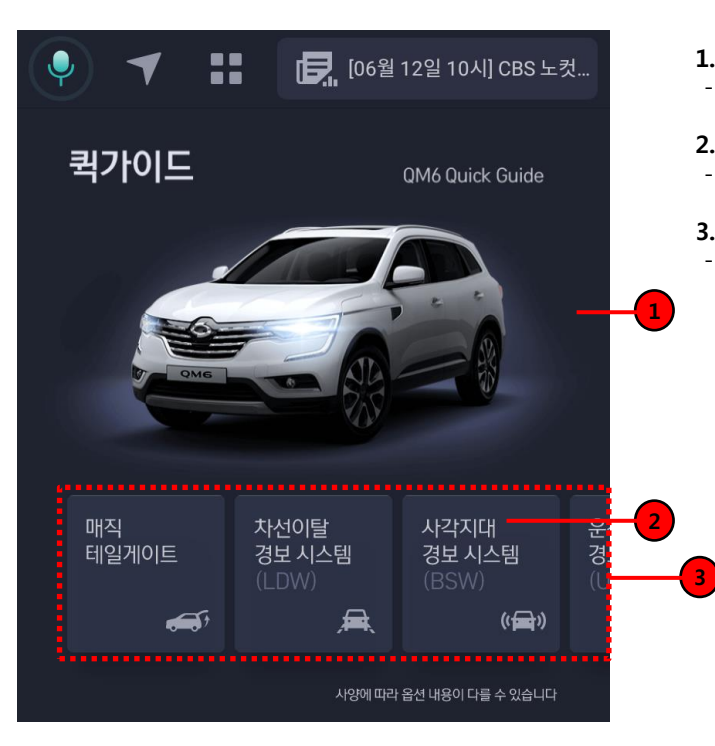

- 1. 차량 이미지
- QM6 차량 이미지가 표시됩니다.

### 2. 퀵가이드 리스트

- 가이드 목록을 스크롤하여 가이드를 확인할 수 있습니다.

### 3. 퀵가이드 보기

- 가이드 선택 시 상세화면으로 이동합니다.

# 퀵가이드

### ▶ 퀵가이드 상세화면

퀵가이드 메뉴 별 상세내용을 확인할 수 있습니다.

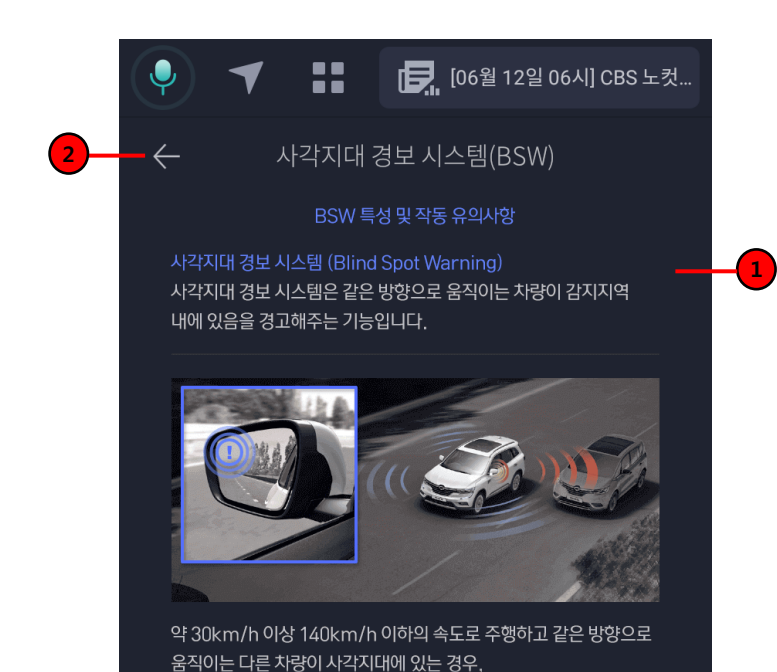

1. 퀵가이드 상세 내용

- 퀵가이드 상세 내용이 노출됩니다.

### 2. 뒤로가기 버튼

- 퀵가이드 메인 화면으로 이동합니다.

# EASY LINK 정보설정. 활용하기

- 사운드설정, 호출명령어 ..... 34
- 음성팁, 통신상태 ..... 35
- 라이선스정보, 단말기정보 …… 37

## 정보설정

## 사운드설정, 호출명령어

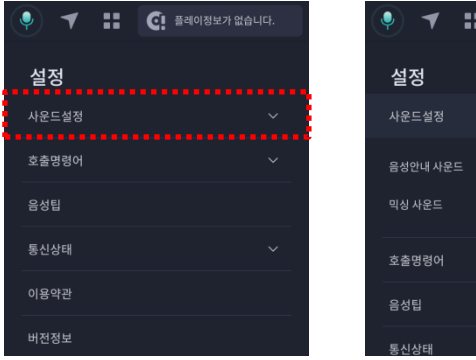

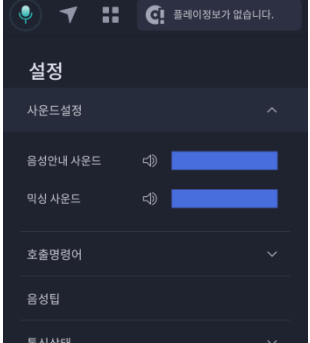

# 

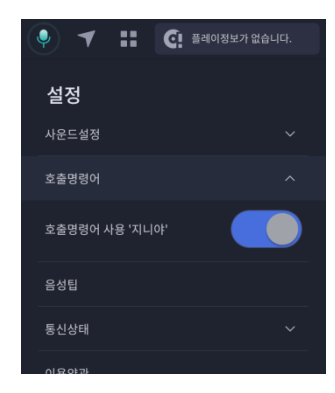

### 사운드설정

 - 음성안내 사운드: 내비게이션 음성 안내 사운드 조절 기능
 - 믹싱 사운드: 내비게이션 음성 안내 시 출력되는 콘텐츠 사운드 조절 기능

### 호출명령어

- 호출명령어("지니야") ON/OFF 설정 기능

## 정보설정

## ▶ 음성팁, 통신상태

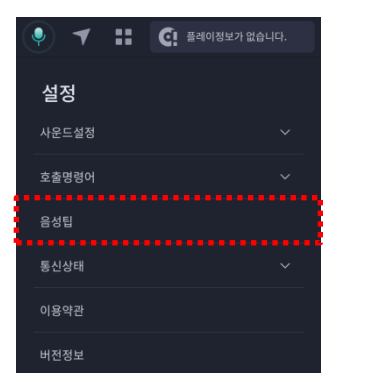

|                                                                    | T |                                                    | €!                                                           | 플레이정보가 없                                                     |   |
|--------------------------------------------------------------------|---|----------------------------------------------------|--------------------------------------------------------------|--------------------------------------------------------------|---|
|                                                                    |   |                                                    | 음성팁                                                          | I                                                            | × |
|                                                                    |   | 야" 또는 버<br>호출                                      | 튼을 선<br>할 수 있                                                | 택하여 기가지니를<br>습니다.                                            | • |
|                                                                    |   | "공<br>"팟캐<br>"지니<br>"뉴<br>"퀵가<br>"날<br>"내비기<br>"오늘 | (화문 기<br>스트 실<br>뮤직 실<br>이드 실<br>이드 실<br>비이션 실<br>아 일<br>아 일 | ▶ 자"<br>방해줘"<br>방해줘"<br>해줘"<br>행해줘"<br>내줘 "<br>!행해줘"<br>날려줘" |   |
| "소니 분세 앨려워"<br>"뉴스 들려줘"<br>"최신음악 틀어줘"<br>"인기 팟캐스트 들려줘"<br>"동요 들려줘" |   |                                                    |                                                              |                                                              |   |

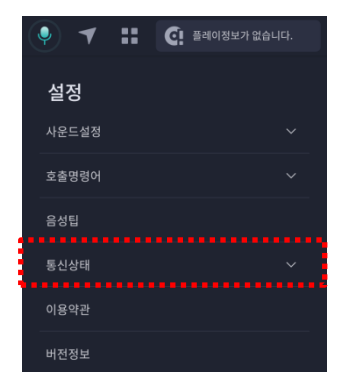

| • • •            | . 플레이정보가 없습니다. |
|------------------|----------------|
| <b>설정</b><br>음성팁 |                |
| 통신상태             |                |
| 네트워크 신호강도        |                |
| 모바일 네트워크 상태      |                |
| GPS 위성개수         |                |
| 이용약관             |                |

### 음성팁

- 음성인식 기능에서 사용 가능한 대표 문장을 확인할 수 있습니다.

### 통신상태

- EASY LINK 단말의 통신상태 정보를 확인할 수 있습니다.
1) 네트워크 신호강도
2) 모바일 네트워크 상태
3) GPS 위성개수
### 정보설정

### ▶ 이용약관, 버전정보

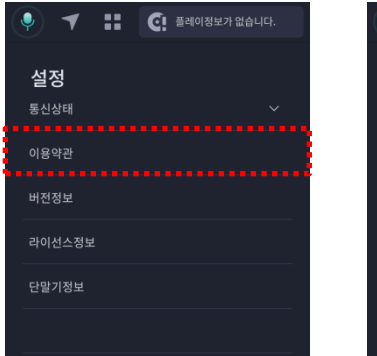

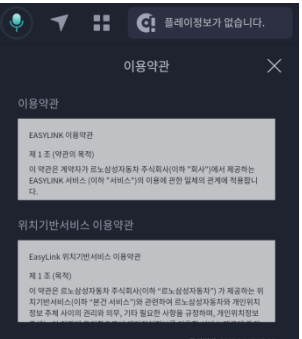

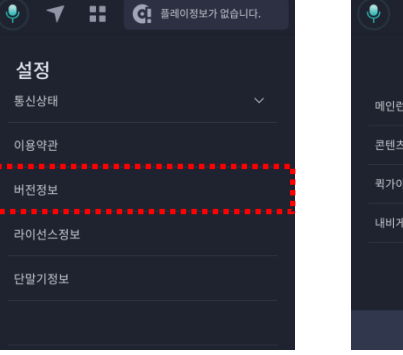

|       | 9 포장마차            |              |
|-------|-------------------|--------------|
|       | 버전정보              |              |
| 메인런처  |                   | v 0.11.20    |
| 콘텐츠앱  |                   | v 0.11.8_DEV |
| 퀵가이드  |                   |              |
| 내비게이션 |                   |              |
|       |                   |              |
|       |                   |              |
| 업데이트  | (2019.07.01 18:43 | :27)         |

### 이용약관

- 서비스 초기 사용 시 동의하신 이용약관 및 위치기반서비스 이용약관 내용을 확인할 수 있습니다.

#### 버전정보

- 현재 설치된 EASY LINK 서비스 버전 정보를 확인할 수 있습니다.

- 1) 메인런처 버전
- 2) 콘텐츠앱 버전(지니뮤직, 팟캐스트, 뉴스, 날씨)
- 3) 퀵가이드 버전
- 4) 내비게이션 버전

### 정보설정

### ▶ 라이선스정보, 단말기정보

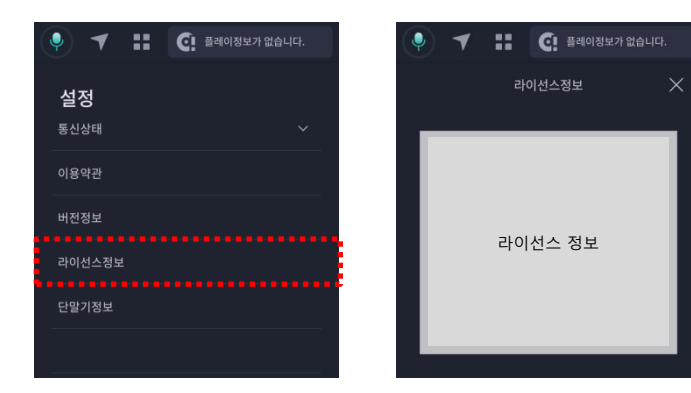

# -설정

| . 🗸           | 플레이정보가 없습니다. |
|---------------|--------------|
| 단             | 말기정보 🗙       |
| 안드로이드버전       |              |
| 펌웨어버전         |              |
| 단말기고유번호(IMEI) |              |
| 전화번호          |              |
| 유심번호          |              |
| 모델명           |              |
| I/F버전         | 190602       |

#### 라이선스 정보

- EASY LINK에서 사용하고 있는 라이선스 정보를 확인할 수 있습니다. - 단말기 정보를 확인할 수 있습니다.

### 단말기 정보

| 1) 안드로이드 버전      | 6) 모델명   |
|------------------|----------|
| 2) 펌웨어 버전        | 7) IF/버전 |
| 3) 단말기고유번호(IMEI) | 8) 모뎀버전  |
| 4) 전화번호          | 9) MCU버전 |
| 5) 유심번호          | 10) 개통일  |

## EASY LINK 내비게이션. 사용하기

| 안전주행 화면  | 39 |
|----------|----|
| 검색 기능    | 43 |
| 주행 요약    | 50 |
| 주행 화면    | 52 |
| 주행 기타 화면 | 54 |
| 설정       | 56 |

### ▶ 안전주행 화면 (1/2)

상단메뉴에서  **(**내비게이션) 버튼 선택 시 내비게이션 안전주행 화면으로 이동됩니다. 운전 시 주행정보 안내 합니다.

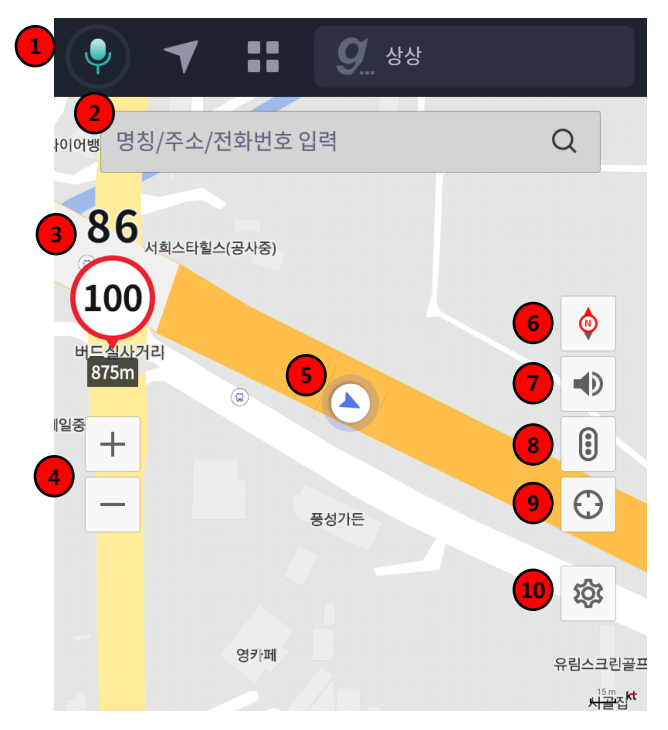

- 1. 상단메뉴 영역
- 음성발화, 내비게이션, 전체메뉴 버튼, 플레이어 구성
- 선택 시 해당 화면으로 이동합니다.
- 2. 검색창
- 선택 시 검색 화면으로 이동합니다.
- 3. 속도 및 안전정보 영역
- 주행 시 속도, 안전정보(현재속도, 제한/알림표시, 제한/알림표시 까지의 거리, 구간평균속도)가 표시됩니다.
- 4. 확대 축소 버튼
- 선택 시 지도 확대, 축소가 됩니다.
- MIN, MAX 일 경우 버튼이 비활성화 됩니다.
- 5. 현재 위치
- 현재 차량의 위치가 표시됩니다.
- 6. 지도 모드 버튼
- 지도 2D/2.5D/정북 모드로 변경할 수 있습니다.
- 7. 사운드 버튼
- 선택 시 사운드 팝업이 노출되고 사운드 조절이 가능합니다.
- 8. 전체 교통량 버튼
- 선택 시 지도상에 전체 교통량이 표시됩니다.(재 선택 시 해제)
- 9. 현재 위치 버튼
- 지도 드래그 후 버튼 선택 시 현재 위치로 이동됩니다.
- 10. 설정 버튼
- 선택 시 설정 화면이 노출됩니다.

안전주행 화면 (2/2)

#### [안전주행 화면 드래그 시]

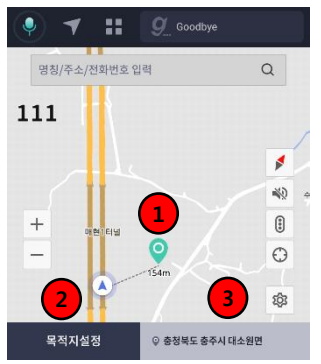

- 1. 드래그 목적지 변경 아이콘
- 지도 드래그 시 목적지 위치 및
- 거리 표시 표시합니다.
- 2. 목적지 설정 버튼
- 선택 시 드래그 한 위치로 도착지를 설정한 주행요약 화면 확인 됩니다.
- 3. 드래그한 위치 주소
- 지도 드래그한 위치 주소 표시 합니다.

### [안전주행 화면 터치 시]

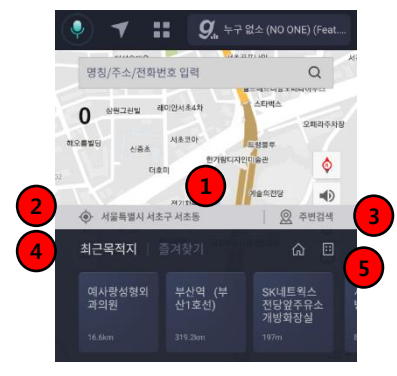

#### 1. 하단 영역

- 선택 시 노출 되며 5초 후 자동 사라집니다.

#### 2. 현재 위치

- 현재 위치 주소 표시 되며 주행 위치 이동 시 변경 됩니다.

#### 3. 주변검색

- 카테고리 별로 주변검색 화면 확인됩니다.

- 4. 최근목적지, 즐겨찾기
- 등록된 최근 목적지, 즐겨찾기 확인 및 가로 스크롤링으로 최대 30개 구성 합니다.
- 미등록 시 안내 문구 구성 됩니다.

#### 5. 집 회사 바로가기

- 등록된 집, 회사 빠른 목적지 설정 가능합니다.
- 미등록 시 등록 안내 팝업 생성 됩니다.

#### [안전주행 사운드 팝업]

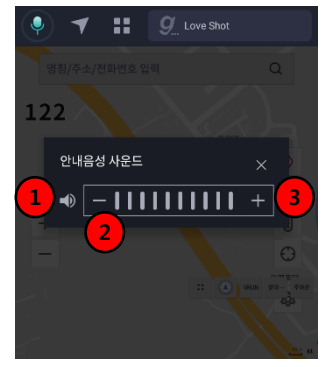

#### 1. 드래그 목적지 변경 아이콘

- 지도 드래그 시 목적지 위치 및 거리 표시 표시합니다.

#### 2. 목적지 설정 버튼

- 선택 시 드래그 한 위치로 도착지를 설정한 주행요약 화면 확인 됩니다.

#### 3. 드래그한 위치 주소

- 지도 드래그한 위치 주소 표시 합니다.

### ▶ 안전주행 화면 > 주변검색 (1/2)

안전주행, 주행 화면에서 주변검색 선택 시 주변검색 화면으로 이동됩니다. 주유소, LPG의 경우 내비게이션 설정 메뉴 > 유류정보에서 선택한 정보가 우선적으로 노출됩니다.

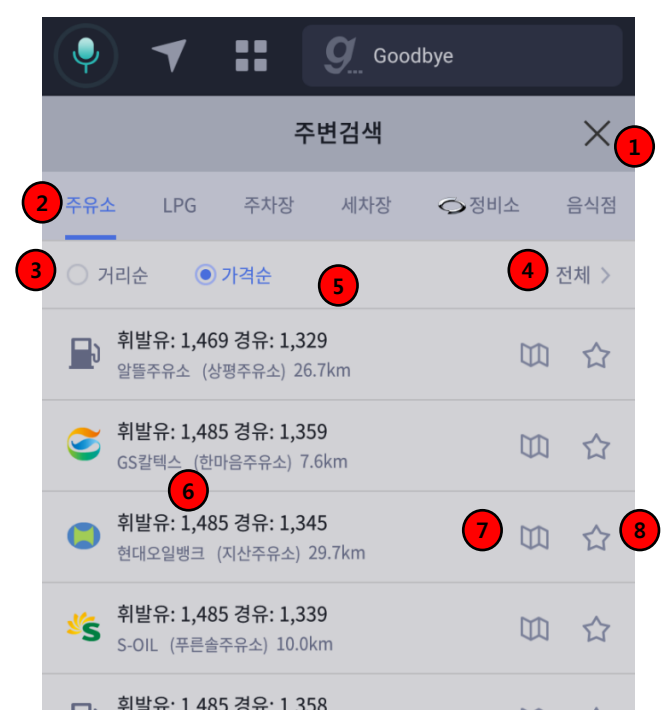

1. 닫기 버튼

- 선택 시 메인 화면 확인 됩니다.

2. 카테고리

- 주유소, LPG, 주차장, 세차장, 르노삼성정비소, 음식점, 숙박, 금융/은행, 마트, 편의점, 병원/약국, 화장실 카테고리 선택 시 해당 목록 확인 됩니다.

3. 정렬

- 가격순, 거리순 선택 가능 하며 가격순 디폴트 입니다. 주유소, LPG만 선택 가능 합니다.

#### 4. 세부카테고리

- 카테고리 별 세부 카테고리가 있을 시 확인 됩니다. 선택 시 세부카테고리 판업 확인 됩니다.

5. 목록

- 주유소, LPG : 가격 주유소 명, 거리, 지도보기버튼 ,즐겨찾기 버튼 구성 합니다.

- 일반 주변검색 : 상호명, 주소, 거리, 지도보기버튼, 즐겨찾기 버튼 구성 합니다.

#### 6. 목록 선택

- 선택 시 선택 한 정보를 도착지로 주행 요약 화면 확인 됩니다.

7. 지도 보기 버튼

- 선택 시 해당 정보의 위치 지도 보기 화면 확인 됩니다.

#### 8. 즐겨찾기 버튼

- 선택 시 즐겨찾기 등록 팝업 확인 됩니다.

### ▶ 안전주행 화면 > 주변검색 (2/2)

[주변검색]

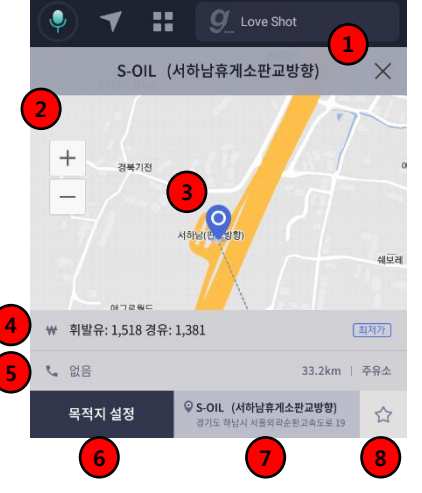

- 1. 닫기 버튼
  - 선택시 이전화면 확인 됩니다.
- **2. 확대 축소 버튼** 선택 시 지도 확대, 축소 됩니다.
  - · 선택 시 시도 획네,국소 칩니니 - MAYOLU 비합서회 티니티
- MAX일 시 비활성화 됩니다.
- 3. 검색결과 위치
- 검색 결과 위치 표시 합니다.
- 4. 가격정보
- 주유소, LPG 카테고리의 경우만 가격 표기 합니다.
- 최단, 최저가 일 시 아이콘 표기 합니다.
- 5. 상세정보
- 전화번호, 거리 카테고리 명 구성 합니다.
- 6. 목적지 설정 버튼
- 선택 한 정보를 목적지로 주행 요약 화면 확인 됩니다.
- 7. 검색 결과 정보
- 검색 결과의 검색명, 주소 표시 합니다.
- 8. 즐겨찾기 버튼
- 선택 시 즐겨찾기 등록 팝업 확인 됩니다.

[즐겨찾기 등록 팝업]

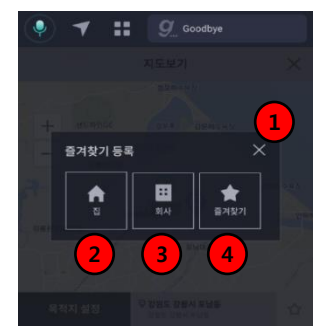

- \* 검색 > 즐겨찾기에서 등록된 정보 편집 가능 합니다.
- 1. 닫기 버튼
  - 선택 시 이전 화면 확인 됩니다.
- 2. 집 등록 버튼
- 선택 시 해당 정보를 집으로 등록되며 기존 집이
- 등록 되어 있는 상태이면 등록 한 정보로 변경 됩니다.
- 3. 회사 등록 버튼
- 선택 시 해당 정보를 회사로 등록되며 기존 회사가 등록되어 있는 상태이면 등록 한 정보로 변경 됩니다.

#### 4. 즐겨찾기 등록 버튼

- 선택 시 해당 정보를 즐겨찾기 추가 등록 되며 최대 50개 까지 등록 가능합니다.
- 즐겨찾기는 명칭&주소 동일 시 등록 불가 팝업 확인 되며 중복체크 합니다.

▶ 검색 기능

### [검색 결과]

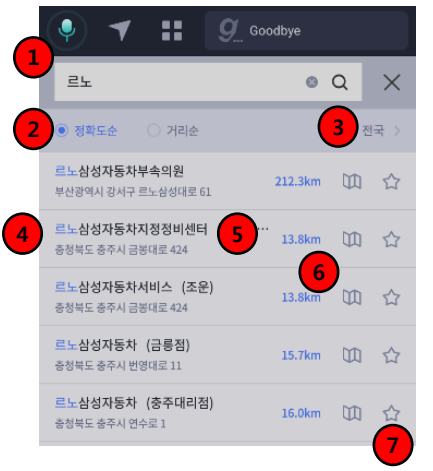

- 선택 시 검색어 유지되며 최근 검색어 화면 이동 키패드 확인 됩니다. - 자동완성 기능 제공합니다. 2. 정렼 - 정확도 순 디퐄트이며 거리순 변경 가능한니다. 3. 지역설정 버튼 - 선택 시 검색 결과 지역 설정 화면 확인 됩니다. 4. 검색 결과 목록 - 주소명, 주소, 거리, 지도보기 버튼, 즐겨찾기 버튼 구성 합니다. - 결과 없을 시 결과 없음 안내 문구 구성 합니다. 5. 목록 선택 - 진입 상태가 비주행 시 :선택 한 정보를
- 목적지로 주행 요약 화면 확인 됩니다. - 진입 상태가 주행 시 : 목적지 설정 팝업 확인 됩니다.

#### 6. 지도 보기 버튼

- 선택 시 해당 정보의 위치 지도 보기 화면 확인 됩니다.
- 7. 즐겨찾기 버튼

1. 검색 창

- 선택 시 즐겨찾기 등록 팝업 확인 됩니다.

[즐겨찾기 등록 팝업]

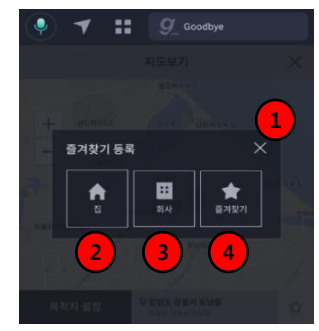

\* 검색 > 즐겨찾기에서 등록된 정보 편집 가능 합니다.

#### 1. 닫기 버튼

- 선택 시 이전 화면 확인 됩니다.

#### 2. 집 등록 버튼

- 선택 시 해당 정보를 집으로 등록되며 기존 집이

등록 되어 있는 상태이면 등록 한 정보로 변경 됩니다.

#### 3. 회사 등록 버튼

- 선택 시 해당 정보를 회사로 등록되며 기존 회사가 등록되어 있는 상태이면 등록 한 정보로 변경 됩니다.

#### 4. 즐겨찾기 등록 버튼

 - 선택 시 해당 정보를 즐겨찾기 추가 등록 되며 최대 50개 까지 등록 가능합니다.

- 즐겨찾기는 명칭&주소 동일 시 등록 불가 팝업 확인 되며 중복체크 합니다.

### ▶ 검색 기능 > 공통 화면

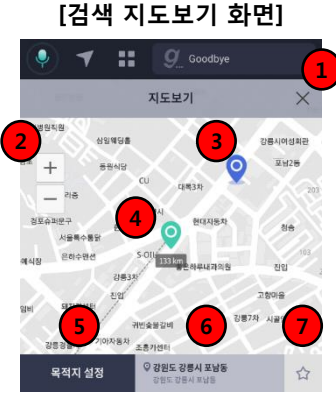

#### 1. 닫기 버튼

- 선택 시 이전화면 확인 됩니다.
- 2. 확대 축소 버튼

- 선택 시 지도 확대, 축소 됩니다. MAX일 시 비활성화 됩니다.

3. 검색결과 위치

- 검색 결과 위치 표시 합니다.

4. 드래그 목적지 변경 아이콘

- 지도 드래그 시 목적지 위치 및 거리 표시 표시합니다.

5. 목적지 설정 버튼

- 진입 상태가 비주행 시 :선택 한 정보를 목적지로 주행 요약 화면 확인됩니다. - 진입 상태가 주행 시 : 목적지 설정 팝업 확인 됩니다.

#### 6. 검색 결과 정보

- 검색 결과의 검색명, 주소가 표시됩니다.
- 7. 즐겨찾기 버튼
- 선택 시 즐겨찾기 등록 팝업이 노출됩니다.

[목적지 설정 팝업]

\* 진입 상태가 주행일 경우 목적지 설정 팝업 생성

### 

#### 1. 닫기 버튼

- 선택 시 이전 화면으로 이동됩니다.
- 2. 경유지 설정 버튼
- 선택 시 경유지 주행요약 화면으로 이동됩니다.
- 3. 도착지 설정 버튼
- 선택 시 도착지 주행요약 화면으로 이동됩니다.

#### [즐겨찾기 등록 팝업]

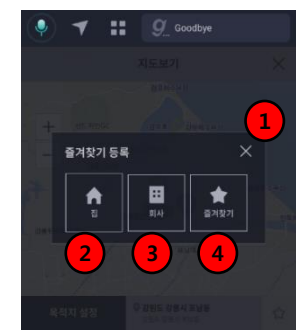

#### 1. 집/회사 등록 버튼

- 선택 시 집/회사 즐겨찾기가 등록되며 기존 집/회사 정보가 등록 되어 있는 상태이면 등록 한 정보로 변경 됩니다.

#### 2. 즐겨찾기 등록 버튼

- 선택 시 해당 정보를 즐겨찾기 추가 등록
 되며 최대 50개 까지 등록 가능합니다.
 - 즐겨찾기는 명칭&주소 동일 시 등록 불가
 팝업 확인 되며 중복체크 합니다.

### ▶ 검색 기능 > 최근목적지 화면

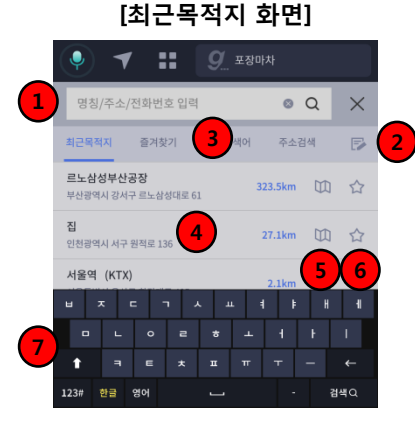

#### 1. 최근목적지 탭

- 선택 시 최근 목적지 화면 확인 됩니다
- 2. 편집 버튼

- 선택 시 최근 목적지 편집 화면 확인 되며, 목록 없을 시 미 노출 됩니다.

3. 목록

- 검색명, 주소, 거리, 지도보기 버튼 즐겨찾기 버튼 구성 합니다.

- 4. 목록 선택
- 진입 상태가 비주행 시 :선택하면 주행 요약화면으로 이동됩니다.
- 진입 상태가 주행 시 : 목적지 설정 팝업 확인 됩니다.

#### 5. 지도 보기 버튼/즐겨찾기 버튼

- 해당 정보의 위치 지도 보기 화면 확인 및 즐겨찾기 등록이 가능합니다. 6. **키패드** 

- 최근 목적지 화면 진입 시 노출되며, 목록 드래그 시 미노출 되고 검색 창 선택 시 노출 됩니다.

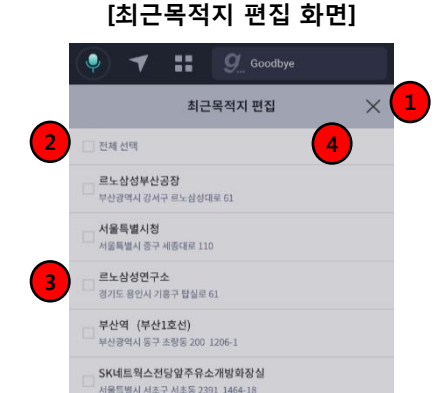

#### 1. 닫기 버튼

- 선택 시 최근 목적지 화면 확인 됩니다.

- 2. 전체 선택
- 체크박스 선택 시 전체 목록 선택 됩니다.
- 체크박스 재 선택 시 전체 목록 선택 해지 됩니다.
- 3. 목록 선택
- 각 목록 별도 선택 가능 합니다.
- 4. 삭제 버튼
  - 체크 박스 선택 시 삭제 버튼 노출됩니다.
  - 삭제 버튼 선택 시 삭제 여부 알림 창 확인 후 삭제 가능 합니다.

### ▶ 검색 기능 > 즐겨찾기 화면

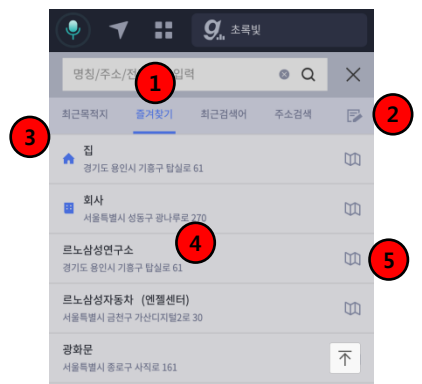

[즐겨찾기 화면]

#### 1. 즐겨찾기 탭

- 선택 시 최근 목적지 화면 확인 됩니다

#### 2. 편집 버튼

- 선택 시 즐겨찾기 편집 화면 확인 됩니다.
- 목록 없을 시 편집 버튼 미노출 됩니다.

#### 3. 즐겨찾기 목록

- 등록한 집, 회사, 즐겨찾기가 있을 시 목록 확인 되며
- 집, 회사는 각 한개, 즐겨찾기는 최대 50개 등록 가능합니다.
- 목록 없을 시 등록 안내글 확인 됩니다.

#### 4. 목록선택

- 진입 상태가 비 주행 선택 시 :선택 한 정보를 목적지로 주행 요약 화면 확인됩니다. - 진입 상태가 주행 선택 시 : 목적지 설정 팝업 확인 됩니다.

#### 5. 지도 보기 버튼

- 선택 시 해당 정보의 위치 지도 보기 화면 확인 됩니다

[즐겨찾기 편집 화면]

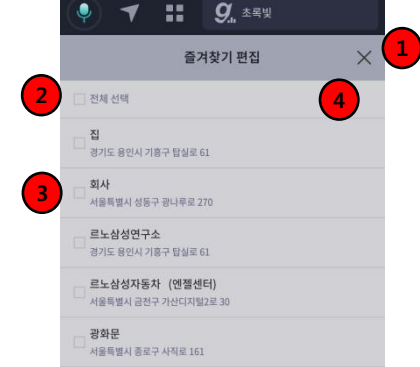

### 1. 닫기 버튼 2. 전체 선택

3. 목록 선택

4. 삭제 버튼

- 선택 시 즐겨찾기 화면 확인 됩니다.

- 각 목록 별도 선택 가능 합니다.

- 체크박스 선택 시 전체 목록 선택 됩니다.

- 체크박스 재 선택 시 전체 목록 선택 해지 됩니다.

- 체크 박스 선택 시 삭제 버튼 노출됩니다. - 삭제 버튼 선택 시 삭제 여부 알림 창 확인 후 삭제 가능 합니다.

### ▶ 검색 기능 > 최근검색어 화면

[최근검색어 화면]

|   |        | / #    | <b>9</b> , YOUT | н    |                       | _ |
|---|--------|--------|-----------------|------|-----------------------|---|
|   | 케이티    |        |                 | 0 Q  | $\times$              | 2 |
| 3 | 최근목적지  | 즐겨찾기   | 최근검색어           | 주소검색 | P                     | 4 |
|   | 케이티    |        |                 |      |                       |   |
|   | 르노삼성자동 | 차 서울본사 |                 |      |                       |   |
|   | 르노삼성자동 | **     | 5               |      |                       |   |
|   | 르노삼성연구 | 소      |                 |      |                       |   |
|   | 르노삼성   |        |                 |      | $\overline{\uparrow}$ |   |

#### 1. 검색창

- 명칭/주소/전화번호 검색어 입력 검색 가능합니다.

#### 2. 닫기 버튼

- 선택 시 이전 화면 확인 됩니다.

#### 3. 탭 버튼

- 최근검색어, 최근목적지, 즐겨찾기, 주소 검색 구성 됩니다.
   선택 시 해당 화면 확인 됩니다.
- 4. 편집 버튼
- 선택 시 최근 검색어 편집 화면 확인 됩니다.
- 목록 없을 시 편집 버튼 미노출 됩니다.

#### 5. 목록

- 선택 시 검색어의 검색 결과 화면 확인 됩니다.

#### [최근검색어 편집 화면]

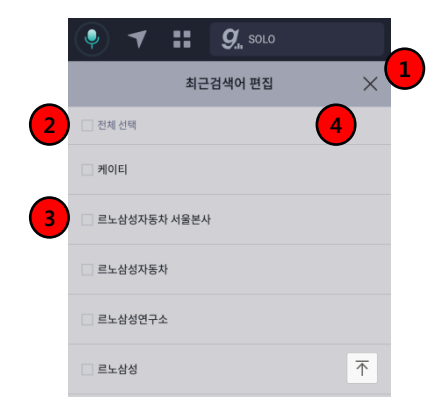

#### 1. 닫기 버튼

- 선택 시 최근 검색어 화면 확인 됩니다.
- 2. 전체 선택
- 체크박스 선택 시 전체 목록 선택 됩니다.
- 체크박스 재 선택 시 전체 목록 선택 해지 됩니다.
- 3. 목록 선택
- 각 목록 별도 선택 가능 합니다.
- 4. 삭제 버튼
- 체크 박스 선택 시 삭제 버튼 노출됩니다.
- 삭제 버튼 선택 시 삭제 여부 알림 창 확인 후 삭제 가능 합니다.

### ▶ 검색 기능 > 주소검색 화면 (1/2)

[주소검색 화면]

|   | •       | 9 Goodby | ye      |   |
|---|---------|----------|---------|---|
| _ |         | 주소검색     | ×       | Ľ |
| 2 | 시/도 >   |          |         |   |
| _ | 강원도     | 경기도      | 경상남도    |   |
|   | 경상북도    | 광주광역시    | 대구광역시   |   |
|   | 대전광역시   | 부산광역시    | 서울특별시   |   |
|   | 세증특별자치시 | 울산광역시    | 인천광역시   |   |
|   | 전랴남도    | 전라북도     | 제주특별자치도 |   |
|   |         |          |         |   |

\* 주소 검색은 건물번호 또는 번지까지 입력해야 검색 가능 합니다.

#### 1. 닫기 버튼

- 이전 화면 확인 됩니다

#### 2. 주소레벨

- 시/도 , 시/군/구, 도로명/번지, 읍/면/동, 리 주소 레벨 표기 다른 레벨 선택 시 해당 화면 이동

#### 3. 목록

- 각 주소 레벨 별 선택 목록입니다.

- 선택 시 다음 단계 이동 합니다.

### [시/군/구 선택 화면]

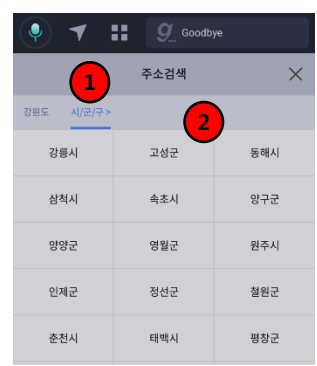

#### 1. 주소레벨

- 시/군/구 주소 레벨 표기
- 다른레벨 선택 시 해당 화면 이동

#### 2. 목록

- 각 주소 레벨 별 선택 목록입니다.

- 선택 시 다음 단계 이동 합니다.

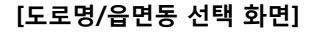

|   | •                                  | 9 Goodb  |          |
|---|------------------------------------|----------|----------|
|   |                                    | 주소검색     | ×        |
| _ | 강원도 강릉시                            | 도로명 >    |          |
| 1 | <ul> <li>도로명</li> <li>지</li> </ul> | 컨        |          |
|   | 가둔지길                               | 가마골길     | 가작로      |
|   | 가작로113번길                           | 가작로129번길 | 가작로152번길 |
|   | 가작로217번길                           | 가작로223번길 | 가작로252번길 |
|   | 가작로259번길                           | 가작로274번길 | 가작로287번길 |
|   |                                    |          |          |

#### 1. 도로명, 지번 선택

- 시구군 선택 후 도로명, 지번 선택 화면 확인 됩니다.

### 검색 기능 > 주소검색 화면 (2/2)

[건물번호 입력 화면] Goodbye Goodbye  $\times$ 주소검색 주소검색 X 강원도 강릉시 가둔지길 강원도 강릉시 강동면 모전리 건물번호 1 번지 2 -1 Q Q . 산 검색Q

#### 1. 건물번호 입력

- 도로명 선택 후 도로명 입력 화면 확인됩니다.

- 건물 번호 미 입력 검색 시 입력 요청 알림 확인 됩니다.
- 2. 번지 입력
- 리 선택 후 번지 입력 화면 확인 됩니다.
- 산 선택 검색 가능 합니다.
- 건물 번호 미 입력 검색 시 입력 요청 알림 확인 됩니다

[번지 입력 화면]

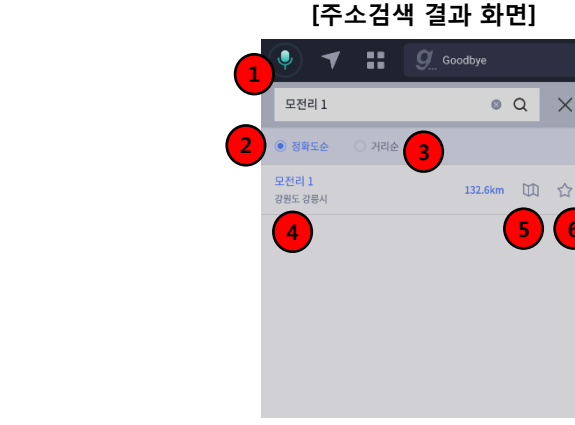

- 1. 검색 창
- 선택 시 이전단계 건물번호, 번지 입력 화면 확인 됩니다.
- 2. 정렬
- 정확도순, 거리순 선택 가능하며 정확도 순이 디폴트 입니다
- 3. 검색 결과 목록
- 주소 검색은 검색명이 마지막 주소명 + 번지 or 건물번호 구성 됩니다

o Q X

(5)(6)

- 4. 목록 선택
- 진입 상태가 비주행 시 : 선택 한 정보를 목적지로 주행 요약 화면이동 - 진입 상태가 주행 시 : 목적지 설정 팝업 노출
- 5. 지도 보기 버튼
- 선택 시 해당 정보의 위치 지도 보기 화면 확인 됩니다.
- 6. 즐겨찾기 버튼
- 선택 시 즐겨찾기 등록 팝업 확인 됩니다.

▶ 주행 요약

최초 진입 후 화면 미 이벤트 시 10초 후 자동 안내 시작합니다. 경유지 최대 2개까지 추가 가능합니다.

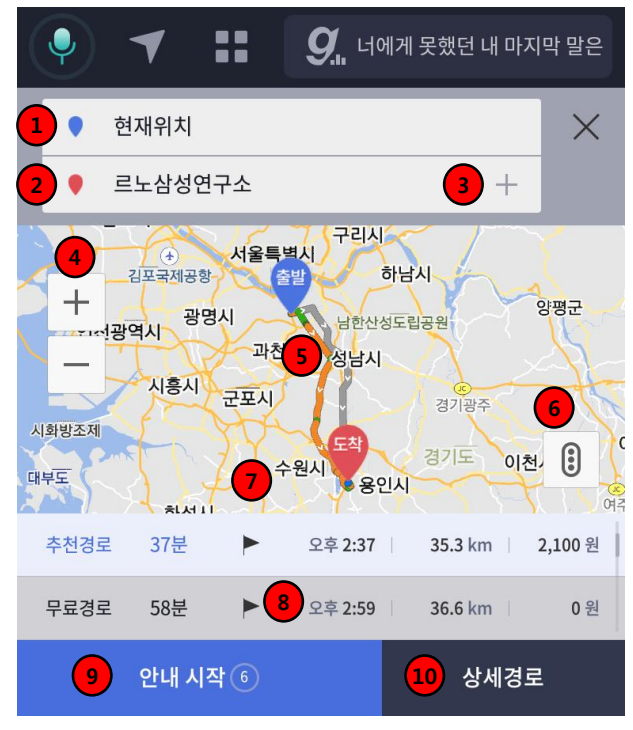

1. 출발지 영역

- 현재 위치 구성하며 선택 시 검색 화면 확인 되며 변경 가능합니다.

- 2. 도착지 영역
  - 선택 한 도착지 구성하며 선택 시 검색 화면 확인 되며 변경 가능 합니다.
- 3. 경유지 추가
- 경유지 추가 버튼 선택 시 최대 2개까지 추가 가능 합니다.
- 경유지 추가 시 도착지와 변경 가능합니다.
- 4. 확대, 축소 버튼
- 선택 시 지도 확대 축소되며 MAX일 시 비활성화 됩니다.
- 5. 전체 경로
  - 전체 경로 교통량 정보로 표기 됩니다.
  - (정체 빨강, 서행 주황, 원활 녹색, 정보 없음 회색)
- 6. 전체 교통량 버튼
- 선택 시 지도 상 전체 교통량 표기되며 재 선택 시 해지 됩니다.
- 7. 경로 스크롤 영역
- 추천경로, 무료경로, 고속도로 우선경로 최단 경로 총 4줄 스크롤링 됩니다.
   디폴트 추천경로이며 다른 경로 선택 가능합니다.
- 설정 > 주행요약 경로설정에서 우선순위 노출 2개 설정 가능
- 8. 경로 구성
- 경로 명, 소요시간, 도착 시간, 거리, 소요금액 구성 합니다.
- 9. 안내시작 버튼
  - 선택 시 주행 화면 이동
- 최초 진입 시 사용자 화면 이벤트 없을 시 10초 자동 카운터 후 주행화면 이동되며 사용자 화면 이벤트 시 자동 카운터 중지 됩니다.
- 10. 상세경로 버튼
- 상세경로 화면 확인 됩니다.

### ▶ 주행 요약 > 상세경로

#### 경로요약, 주행 시 상세 경로 확인 가능합니다.

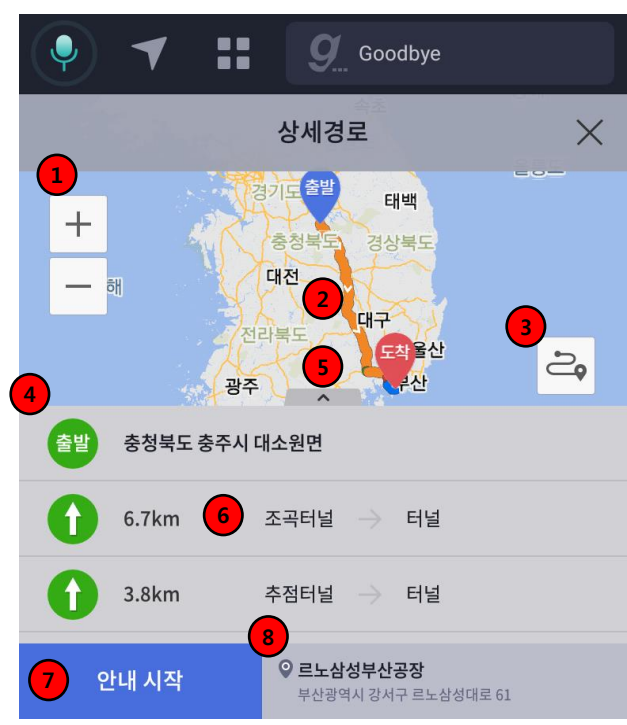

1. 확대, 축소 버튼 - 선택 시 지도 확대 축소되며 MAX일 시 비활성화 됩니다. 2. 전체 경로 - 전체 경로 교통량 정보로 표기 (정체 빨강, 서행 주황, 원활 녹색, 정보 없음 회색) 3. 전체 경로 버튼 - 확대/축소 또는 목록 선택 후 버튼 선택 시 전체 경로 확인 됨 4. 상세 경로 목록 - 전체 상세경로 목록으로 거리, 방면정보 구성 됩니다. 5. 전체 목록 보기 버튼 - 선택 시 목록 전체 화면 확인 됩니다. - 목록 선택 시 지도와 목록이 구성된 현재 화면 확인 됩니다. 6. 목록 선택 - 선택 시 해당 위치 지도 확대 확인 됩니다. 7. 안내시작 버튼 - 선택 시 주행 화면 이동 1) 주행요약 진입 시 : 안내 시작 버튼 구성 2) 주행 진입 시 : 안내시작 버튼 미 구성 됩니다. 8. 도착지 정보 - 도착지명, 주소 구성 확인 됩니다.

### ▶ 주행 화면

교차로 정보, 안전운행 정보, 차선정보, 고속도로정보 등 주행 시 필요한 정보를 제공합니다. 주행 중 경유지 추가, 목적지 변경이 가능합니다.

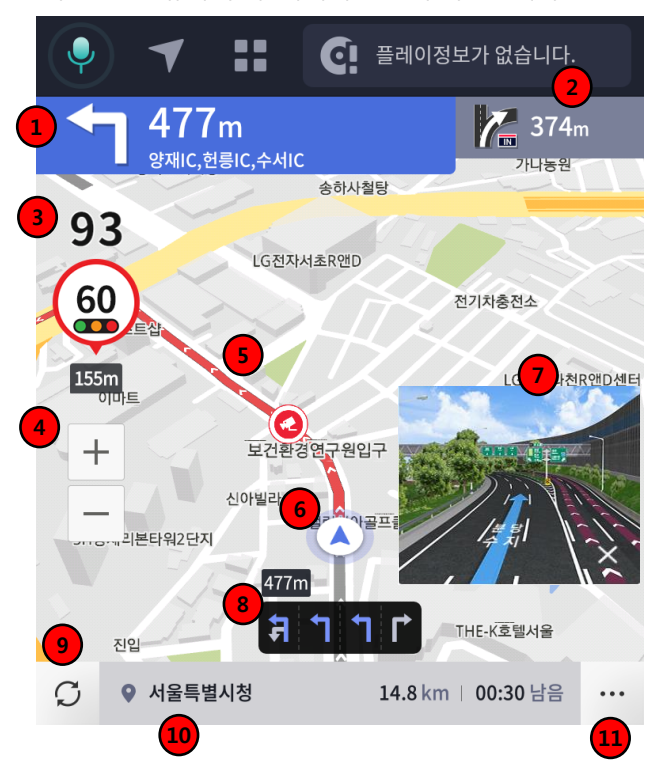

1. 1번째 교차로 정보

- 교차로 방향, 거리, 방면정보 또는 교차로 명 확인 됩니다.

- 2.2번째 교차로 정보
- 1지점 이후의 교차로 방향, 거리 구성합니다.
- 3. 속도 및 안전정보 영역

- 주행 시 안전정보(현재속도, 제한/알림표시, 제한/알림표시까지의 거리, 구간평균) 표시 됩니다.

- 단속 카메라 속도 이상 시 화면 전체 빨간 경고 화면 확인 됩니다.
- 4. 확대 축소 버튼
- 선택 시 지도 확대,축소 되며 MAX일 시 비활성화 됩니다.
- 사용자 변경 시 자동 저장됩니다.
- 5. 경로
- 경로 차선 표시 합니다.
- 설정 > 차선컬러 설정 변경 가능 합니다.
- 6. 현재 위치
- 현재 위치 표시 돠며 주행 이동 시 위치 이동 됩니다.
- 7. 상세 모식도 화면
- 경로 안내 상세화면 확인 됩니다.
- 8. 주행차선
- 운전자가 이용해야 하는 차선, 거리 확인 됩니다.
- 9. 재탐색 버튼
  - 선택 시 경로 재 탐색 됩니다.
- 10. 현재 위치 / 도착지 정보, 남은거리, 도착시간
- 현재 위치와 도착 지가 5초 간격으로 변경 확인 됩니다.
- 도착지 주소명 (1순위) 또는 주소(2순위) 구성됩니다.
- 도착 시간 디폴트이며 선택 시 남은 시간 확인 됩니다.
- 11. 더보기 버튼
- 선택 시 주행 설정을 변경할 수 있습니다.

### ▶ 주행 화면 > 선택 드래그

화면 드래그 시 목적지 변경 설정을 할 수 있습니다. 경유지, 도착지 선택이 가능합니다.

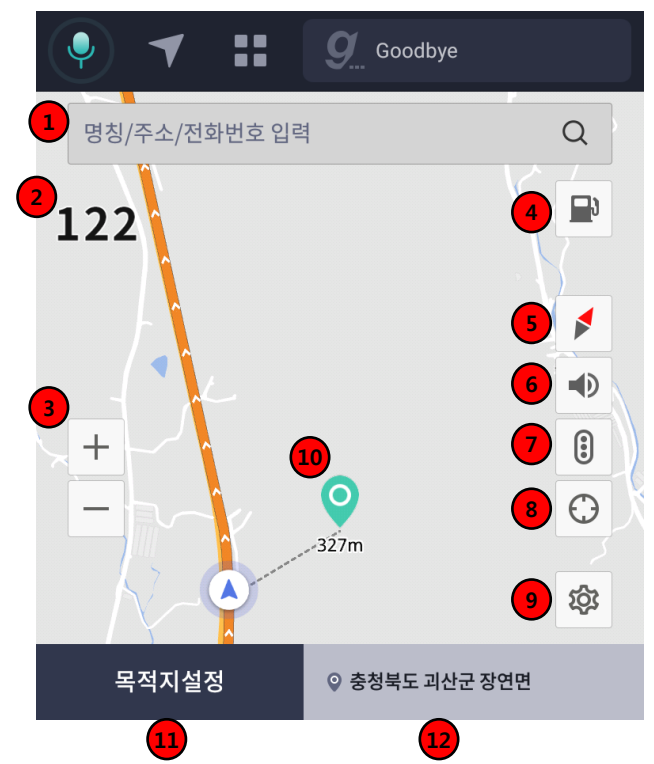

#### 1. 검색창

- 선택 시 검색 화면으로 이동 합니다.

2. 속도 및 안전정보 영역

- 주행 시 속도, 안전정보(현재속도, 제한/알림표시, 제한/알림표시까지의 거리, 구간평균 ) 표시 합니다.

- 3. 확대 축소 버튼
- 선택 시 지도 확대,축소되며 MAX일 시 비활성화 됩니다
- 사용자 변경 시 변경 레벨 자동 저장합니다.
- 4. 주변검색 버튼
- 선택 시 주변검색 화면 확인 됩니다.
- 5. 지도 모드 버튼
- 지도 2D / 2.5D / 정북 모드 변경 할 수 있습니다.
- 사용자 변경 시 변경 된 모드로 자동 저장합니다.
- 6. 사운드버튼
- 선택 시 사운드 팝업 생성 합니다.
- 7. 전체 교통량 버튼
- 선택 시 지도 상 전체 교통량 표기 합니다.
- 재 선택 시 해지 합니다.
- 8. 현재위치버튼
- 지도 드래그 후 버튼 선택 시 현재 위치로 이동 확인됩니다.
- 9. 설정 버튼
- 선택 시 설정 화면 확인 됩니다.
- 10. 드래그 목적지 변경 아이콘
- 지도 드래그 시 목적지 위치 및 거리 표시 표시합니다.
- 11. 목적지 설정 버튼
- 선택 시 드래그 한 위치를 목적지 설정 할 수 있는 팝업 확인 됩니다.
- 12. 주소영역
- 현재 위치 또는 지도 드래그한 위치 주소 표시 합니다.

### ▶ 주행 기타 화면 (1/2)

#### [주행 고속도로정보 화면]

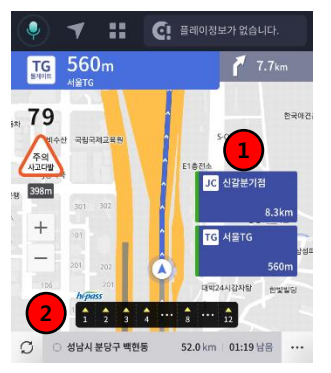

#### .1 고속도로 정보

TG : 요금소/SA : 휴계소/ IC : 나들목/JC : 분기점/RA : 졸음쉼터 5가지 케이스 최대 2개 구성 합니다.

휴게소 주유소 요금, 톨테이트 금액 정보 구성 합니다

- 주유소 정보는 설정 > 유류정보 선택 한 정보 구성 합니다.

상세모식도 화면 구성 시 고속도로 정보 상위에 구성 됩니다.

#### 2. 하이패스

- 하이패스 차선 확인 됩니다.

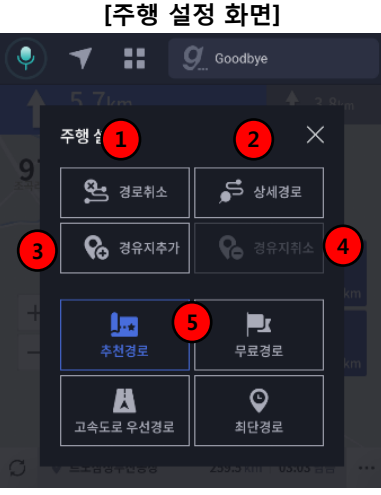

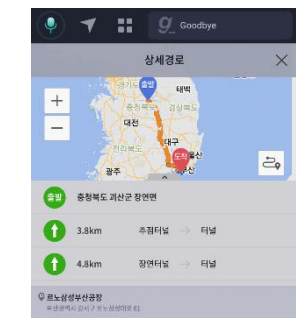

#### 1. 경로 취소 버튼

- 선택 시 취소 여부 확인 알림창 확인 되며 "예" 선택 시 경로 취소 됩니다.

#### 2. 상세경로 버튼

- 선택 시 상세 경로 화면 확인 됩니다.
- 경로요약의 상세경로랑 기능 동일 합니다.
   (안내시작 버튼 제외)
- 3. 경유지 추가 버튼

- 선택 시 검색 화면 확인 되며 검색으로 경유지 최대 2개까지 추가 가능 합니다.

- 2개 이상 추가 시 기존 경유지 삭제 후 추가 가능 합니다.

#### 4. 경유지 취소 버튼

- 경유지가 있는 경우 경유지 취소 버튼 활성화 선택 시 경유지 취소 가능하며 경유지가 2개인 경우 첫번째 경유지 삭제 됩니다.

#### 5. 다른 경로 변경

- 주행 중이던 경로를 다른 경로로 변경 가능 합니다.

[주행 상세경로 화면]

▶ 주행 기타 화면 (2/2)

#### [주행 시 주변검색]

| 🍳 🕈 🔡 🧕 Good                                           | lbye       |
|--------------------------------------------------------|------------|
| 주변검색                                                   | ×          |
| 주유소 LPG 주차장 세차장                                        | ○ 정비소 음식점  |
| ○ 거리순 ● 가격순 1                                          | 경로상 〉 전체 〉 |
| 취발유: 1,475 경유: 1,337           EX-OIL (문경휴게소양평… 35.7km | 白白         |
| 취발유: 1,486 경유: 1,366<br>EX-OIL (닝성주휴게소마… 117.9km       | 白白         |
| ▶ 취발유: 1,486 경유: 1,366<br>EX-OIL (당성주휴게소양… 118.8km     | 日公         |
| ▶ 취발유: 1,488 경유: 1,339<br>EX-OLL (성주휴게소양평… 101.3km     | 日公         |
|                                                        |            |

#### 1. 경로상, 반경 내

주행 시 휘발유, LPG의 경우 경로상, 반경내 정렬 선택 확인 할수 있습니다. - 다른기능은 안전주행 화면 주변검색과 동일 [목적지 설정 팝업]

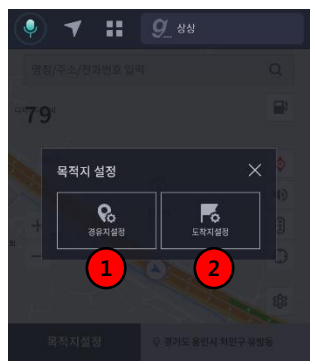

- 화면 드래그 후 목적지 설정 버튼 선택 시 1. 경유지 설정 버튼 선택 시 경유지로 주행 요약 화면 확인됩니다 2. 도착지 설정 버튼 선택 시 도착지로 주행 요약 화면 확인됩니다 [목적지 설정 팝업]

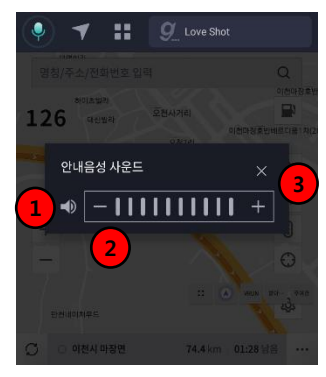

변경 시 최종 변경 레벨 저장 합니다. 메인 > 설정 사운드 설정과 안전주행모드 사운드 팝업 연동됩니다. 사용자 미 이벤트 시 5초 후 자동 닫힙니다.
1. 안내음성 버튼
선택 시 안내음성 음소거 확인 됩니다. 재 선택 시 안내음성 기존 레벨로 확인 됩니다.
지도상 사운드 버튼 공통 적용 됩니다.
2. - 버튼
선택 시 음성 - 됨
0일 시 왼쪽 음성 버튼 음소거 확인 됨
3. + 버튼
선택 시 음성 +됨

▶ 설정 (1/3)

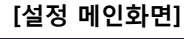

| . 🕈 🖬 💽          | 🧏 Goodbye               |
|------------------|-------------------------|
| <mark>1</mark> 설 | ম্ব X                   |
| 사신컬러             | ※<br>주간/야간 모드           |
| 기도축적 자동변경        | <b>문</b> 년<br>김색쾶과 주소표시 |
|                  | 연진운행 정보안내               |
| 하이페스             | 주행요약 정로설정               |

안전주행, 주행 화면에서 설정 선택 시 확인 가능합니다.

#### 1. 닫기 버튼

- 이전 화면인 안전주행 화면 또는 주행 화면 확인 됩니다.

#### 2. 설정메뉴

 · 차선컬러 주간/야간모드, 지도축적 자동변경, 검색결과 주소표시, 유류정보, 안전운행 정보 안내, 하이패스, 주행요약 경로설정을 설정 관리 할 수 있습니다.
 · 선택 시 해당 설정 화면 확인 됩니다.

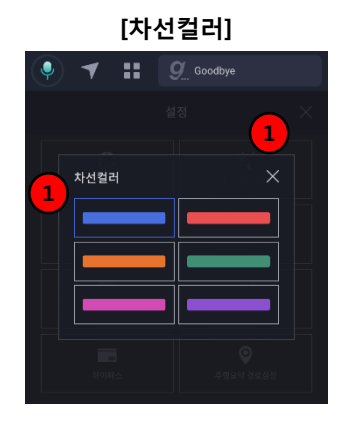

주행 시 차선컬러를 변경 할 수 있습니다.

#### 1. 닫기 버튼

- 설정 메뉴 확인 됩니다.
- 2. 차선컬러 목록
- 1번째 파란색 디폴트이며 총 6개 선택 가능합니다.
- 선택 시 즉시 적용 됩니다.

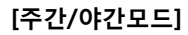

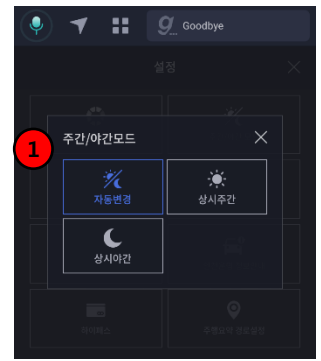

지도를 주간, 야간모드로 변경 할 수 있습니다.

#### 1. 주간/야간모드 목록

- 자동변경, 상시주간, 상시야간 선택 가능 합니다.

- 자동변경 디폴트이며 자동변경 시간은 단말시간 기준으로 월별 시간대가 다르게 자동 설정 되어 있습니다.

- 선택 시 즉시 적용 됩니다.

▶ 설정 (2/3)

[지도축적 자동변경]

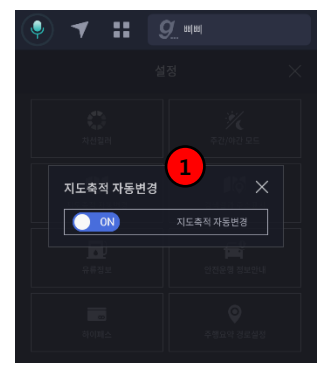

지도 축적 자동변경 여부 설정 할 수 있습니다.

#### 1. ON,OFF 버튼

- ON 디폴트 입니다.
- 선택 시 즉시 적용 됩니다.

[검색결과 주소표시]

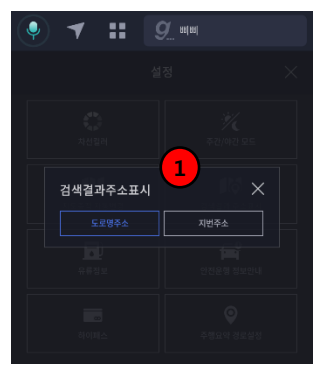

검색결과 주소를 도로명, 지번주소 설정 할수 있습니다.

#### 1. 검색결과 주소표시 목록

- 도로명 디폴트이며 지번주소로 변경 가능합니다.

- 선택 시 즉시 적용 됩니다.

[유류정보]

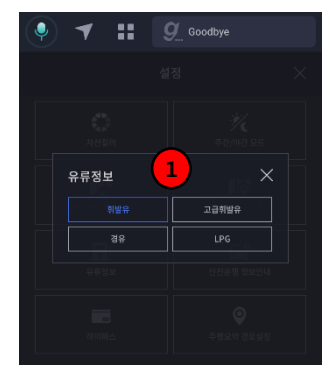

주변검색, 주행 시 유류정보, 고속도로 유류정보 설정 할 수 있습니다.

#### 1. 주간/야간모드 목록

- 휘발유 디폴트이며 고급휘발유, 경유, LPG 선택 가능 합니다. - 선택 시 즉시 적용 됩니다.

▶ 설정 (3/3)

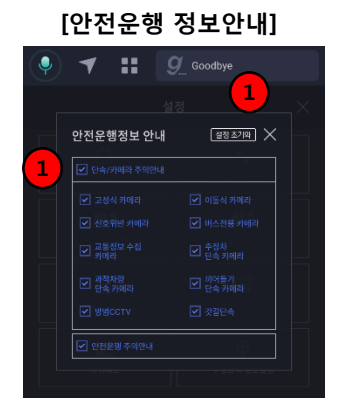

안전주행, 주행 화면에서 안전운행 정보 안내설정 할수 있습니다.

#### 1. 설정초기화 버튼

- 버튼 선택 시 설정 초기화 됩니다.

- 2. 안전운행정보 목록
- 전체 선택 디폴트 입니다.

#### 3. 적용 시점

- 안전주행 > 설정 진입 변경 시 : 즉시 적용
- 주행 > 설정 진입 변경 시 : 닫기 버튼 선택
- 후 알림 팝업 생성
- 예 선택 시 저장 반영
- 아니요 선택 시 변경사항 미 저장

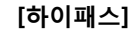

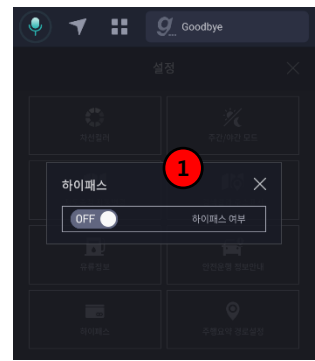

안전주행, 주행요약, 주행 화면에서 하이패스 가격 안내설정 할 수 있습니다.

#### 1. 설정 버튼

- 하이패스 안내설정을 ON/OFF 할 수 있습니다.

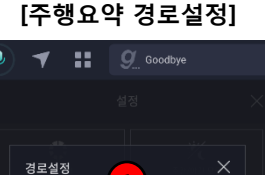

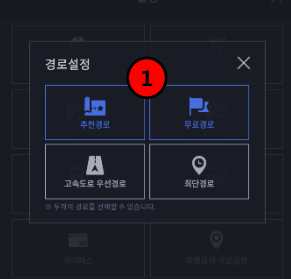

### 주행요약의 경로 우선순위 노출을 설정할 수 있습니다.

1. 두개의 경로를 설정할 수 있습니다..

## 기타

| 미개통      | 60 |
|----------|----|
| 서비스 가입개통 | 61 |
| 네트워크     | 62 |
| 무료 상품    | 63 |
| 유료 상품    | 64 |

### 미개통

### ▶ 미개통 상태 부팅 시나리오

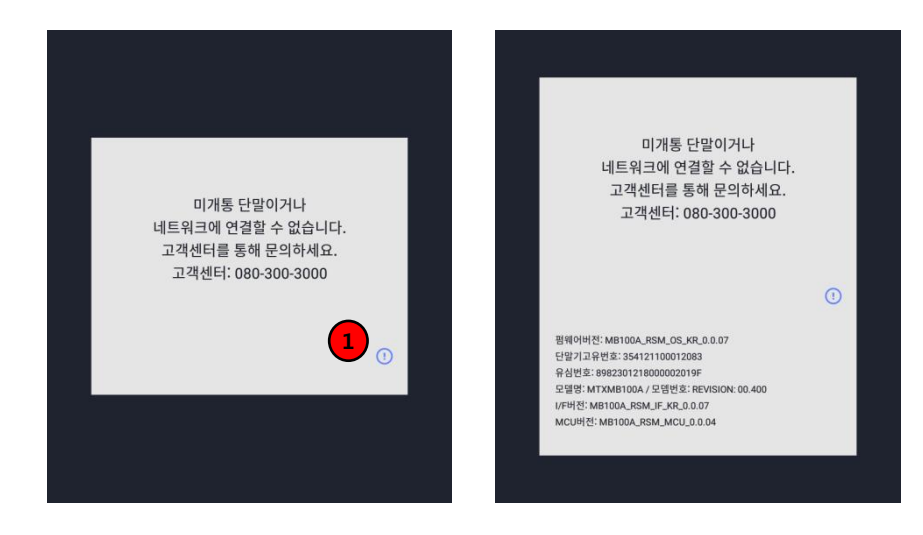

미개통 단말인 경우 부팅 시 미개통 팝업이 노출됩니다.

1. 정보창 버튼을 선택하면 단말의 개통 여부를 확인할 수 있으며, 서비스 가입 신청을 통해 EASY LINK 서비스 사용이 가능합니다.

### 서비스 가입개통

### ▶ 서비스 가입 후 이용약관 동의 프로세스

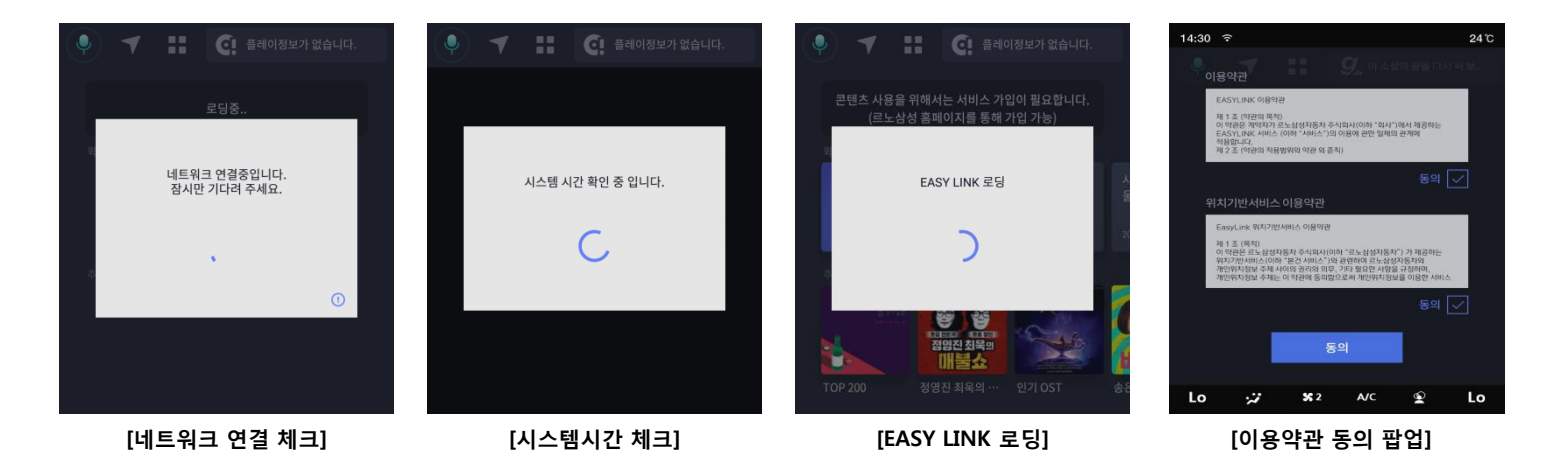

- 서비스 가입 개통 후 이용약관 동의하에 서비스 이용이 가능합니다. (이용약관은 르노삼성 홈페이지(<u>www.renaultsamsungM.com</u>)에서 확인이 가능합니다.)

### 네트워크

▶ 네트워크 연결 끊김

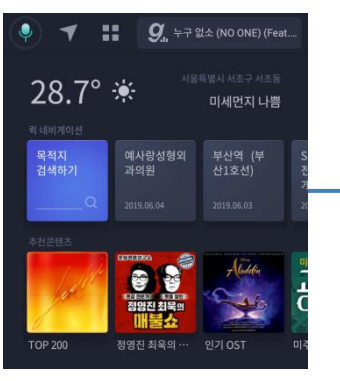

[네트워크 연결 체크]

1. EASY LINK 이용 중 네트워크 연결에 문제가 발생할 경우 화면을 터치하면 네트워크 연결 재시도 팝업이 노출됩니다.

2. 재시도 선택 후 네트워크 연결 진행 팝업이 노출되며 15초간 연결이 되지 않을 경우 시스템 재시작 팝업이 노출됩니다.

3. 부팅 후 지속적 팝업 노출 시 고객센터로 문의해주세요.

\* 네트워크 재연결이 될 경우 팝업이 사라지고 연결 중 상태로 자동 변경되어 서비스 이용이 가능합니다.

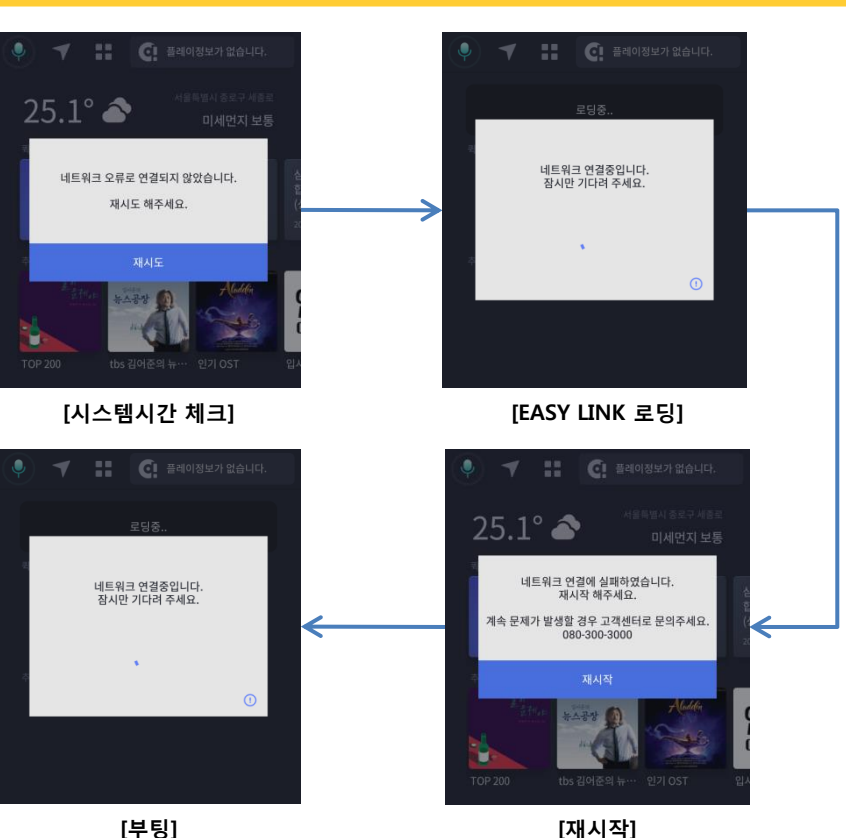

무료상품

무료상품 종료

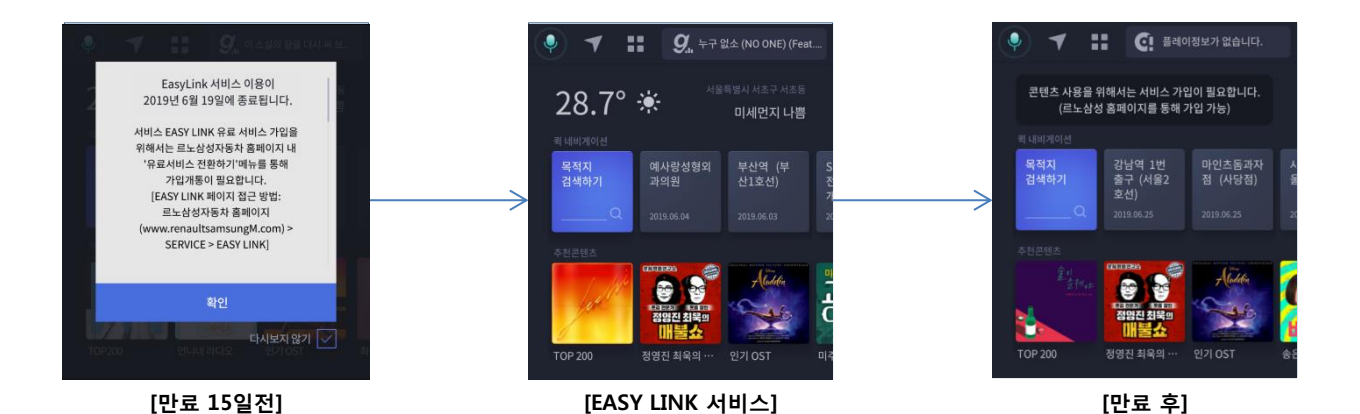

1. EASY LINK 무료 상품 종료 15일전 공지 팝업이 노출됩니다.

2. 만료 전까지 EASY LINK 서비스 정상 이용 가능하며, 만료 후에는 EASY LINK 내비게이션 서비스를 제외한 나머지 서비스는 이용이 불가합니다.

(EASY LINK 페이지 접근방법: 르노삼성자동차 홈페이지(<u>www.renaultsamsungM.com</u>) > SERVICE > EASY LINK)

1. EASY LINK 무료 상품 종료 15일전 공지 팝업이 노출됩니다. 2. 만료 전까지 EASY LINK 서비스 정상 이용 가능하며, 만료 후에는 EASY LINK 서비스 이용이 불가합니다. (EASY LINK 페이지 접근방법: 르노삼성자동차 홈페이지(<u>www.renaultsamsungM.com</u>) > SERVICE > EASY LINK)

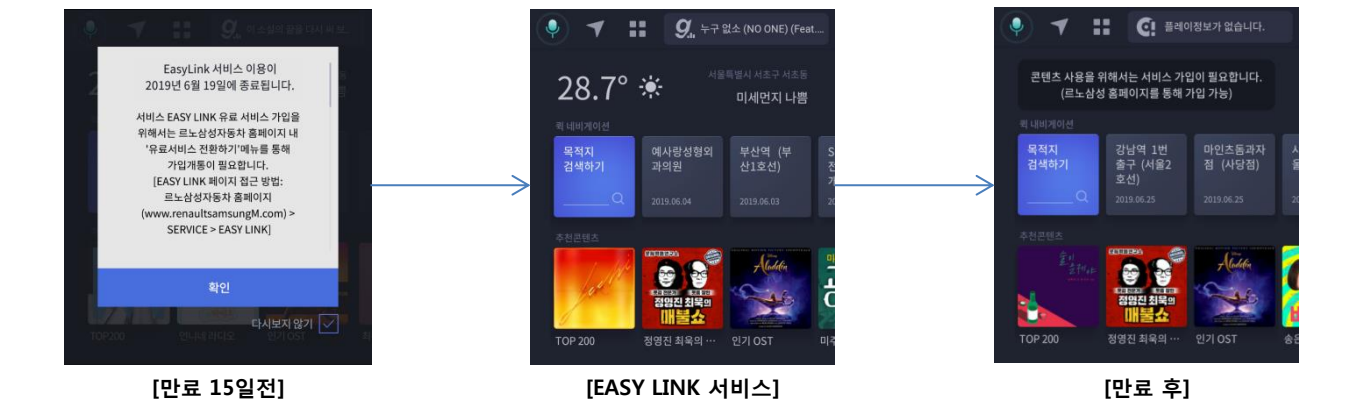

### ▶ 유료상품 종료

유료상품

## 유용한 정보

- 고장이라고 생각하기 전에 ……… 66
- 제품의 규격 ..... 69
- 제품보증서 ..... 70
- 메모 ..... 71

>

### 고장이라고 생각하기 전에

#### 내비게이션 부분

#### ▶ GPS 수신이 안돼요!

본 제품 외의 GPS 수신단말기 또는 감시카메라 등이 장착되어 있는 경우 위성값을 정상적으로 수신하지 못하는 경우가 발생할 수 있으며, 이 경우에는 본 제품 외의 다른 단말기들을 모두 제거하신 후 제품의 전원을 다시 켜주시면 정상 작동을 수행합니다. (지역 및 주변 여건에 따라 수신이 불안정 할 수 있으므로, GPS 정상 작동 가능한 장소로 차량을 이동하여 주십시오.)

#### 현재 위치와 오차가 생겨요!

GPS는 자기장에 영향을 받습니다. 송신탑 근처나 또는 태풍, 낙뢰, 천둥 등의 발생시 GPS 수신값이 현저히 떨어질 수 있으며, GPS 수신기 근처에 차량 경보기나 음이온 발생기 등이 있는 경우에도 수신감도가 미약하게 되어 현재 위치와 오차가 발생할 수 있습니다. 또한 고층빌딩 밀집지역이나 고가도로 부근 등 GPS 위성 수신에 영향을 줄 수 있는 지역에서는 위성에서 수신되는 신호에 약간의 오차가 발생될 수 있으며, 특히 정차 시 또는 좁은 공간에서 주차 등을 위하여 급선회하는 경우 오차가 크게 발생될 수 있습니다. 위 사항은 고장이 아닌 GPS 수신 특성상 발생되는 사항으로 주행 시에 자체적으로 보정됩니다.

#### ▶ 안내음성이 나오지 않아요!

- 제품이 음소거 (MUTE) 상태인지 확인하십시오.
- 설정 > 사운드설정에 음성안내 사운드가 음소거로 설정되어 있는지 확인하십시오.

#### EASY LINK 시스템 부분

#### ▶ EASY LINK 진입 시 미인증 팝업이 나와요!

미인증 단말일 경우 초기 부팅 시 인증 오류 팝업이 노출됩니다. 하단 정보창 선택하여 단말기 정보를 확인 하신 후 고객센터로 문의하시기 바랍니다.

#### 차량 운행중에 시스템 재시작을 하고 싶어요!

디스플레이 전원 버튼을 5초 이상 계속 누르면 S-LINK와 함께 EASY LINK 시스템이 재시작 합니다. 이 때 콘텐츠(지니뮤직/팟캐스트/날씨)의 재생 이력은 초기화 됩니다,

#### ▶ 실제 차량이 있는 위치와 EASY LINK 서비스에 표기되는 현재 위치가 달라요!

현재 위치 정보는 갱신 주기에 따라 1분마다 갱신되고 있기 때문에 실제 현재 위치와 일부 오차가 있을 수 있습니다.

고장이라고 생각하기 전에

### 멀티미디어 부분

>

#### ▶ 상단 플레이어에 나오는 정보와 콘텐츠앱(지니뮤직/팟캐스트/뉴스) 메인 화면 하단 플레이 정보가 달라요!

상단 플레이어 타이틀 정보와 지니뮤직/팟캐스트/뉴스 하단 플레이어 타이틀 명이 다를 수 있습니다.

1) 상단 플레이어 : 현재 재생 중(콘텐츠 공통)이거나 마지막 재생했던 항목 표시 🌻 🌱 🔡 🔍 누 않소 (NO ONE) (Feat\_ 2) 하단 플레이어 : 각 콘텐츠 앱에서 마지막 재생했던 항목 표시 🖤 🖄 🕅 🕨 🕨

#### ▶ 지니뮤직 상품 이용 및 로그인

- 지니뮤직 월 100회 이용권이 1년간 기본 지급되며, 유료서비스 가입하신 분은 EASY LINK 지니뮤직 앱 내의 [로그인] 선택 후 로그인 화면에서 개인 계정 로그인하여 구매하신 서비스를 사용할 수 있습니다.
- 월 100회 이용권을 소진하시거나 지니뮤직에 가입하지 않으신 경우 상품 가입 정책에 따라 1분 무료 음원 듣기가 제공됩니다.
- 로그인 버튼 노출 시 음악감상 100회/월 상품을 이용 중 입니다.
- 로그아웃 버튼 노출 시 지니뮤직 개인 계정을 이용 중 입니다.

#### 차량 운행중에 음원이 갑자기 안 나와요!

- 네트워크 신호세기가 약하거나 수신되지 않을 경우 재생 중이던 콘텐츠 음원이 안 나올 수 있습니다.
 네트워크 연결이 끊어졌을 경우 화면을 터치하면 네트워크 재시도를 통해 네트워크를 재연결 할 수 있습니다.
 시스템 재시작 후에도 계속 동일한 증상이 발생할 경우 고객센터로 문의하시기 바랍니다.

#### 내비게이션 안내음성이 나올 때 콘텐츠 음원이 나오지 않아요!

설졍 > 사운드설정 메뉴의 믹싱 사운드 설정을 확인해주세요. 믹싱 사운드가 음소거로 되어있을 경우 내비게이션 안내 음성이 나올 때 콘텐츠 음원이 나오지 않습니다.

고장이라고 생각하기 전에

#### 멀티미디어 부분

>

#### ▶ AUX2 연결 유의사항

차량 뒷좌석 AUX 단자를 사용하여 오디오 청취할 경우 EASY LINK 음원 출력이 불가하오니 사용에 유의하시기 바랍니다.

#### ▶ 믹싱 사운드

EASY LINK 설정 > 사운드설정 메뉴에 있는 믹싱 사운드 기능은 내비게이션 안내음성이 나올 때 재생되고 있는 콘텐츠 음성(지니뮤직, 팟캐스트, 뉴스) 을 제어하는 기능입니다. 믹싱 사운드를 ON으로 설정하시면 콘텐츠 음성(지니뮤직, 팟캐스트, 뉴스)과 내비게이션 안내음성이 동시에 재생될 때 설정된 볼륨에 맞춰 동시에 출력되고, 음소거로 설정하시면 내비게이션 안내음성이 출력되는 동안 콘텐츠 음성(지니뮤직, 팟캐스트, 뉴스) 사우드가 출력되지 않습니다.

#### ▶ 내비 안내음 설정 유의사항

EASY LINK 설정 > 사운드설정 메뉴에 있는 음성안내 사운드 및 내비게이션 메인화면 볼륨 설정 버튼을 통해 내비게이션 안내음성을 제어 할 수 있습니다. 내비게이션 안내음성을 음소거로 설정 시 안전운행 정보 안내 및 경고음 등 각종 내비 안내 정보를 제공하지 않기 때문에 내비게이션 안내음성 설정에 유의하시기 바랍니다.

#### 음성인식 부분

#### 음성 호출어가 인식이 되지 않아요!

"지니야" 라는 음성 호출어를 통해 음성인식을 실행할 수 있습니다. 호출어 인식이 되지 않을 경우 설정 > 호출명령어 메뉴에서 호출어 사용 탭이 OFF로 설정되어 있는지 확인 해주세요.

#### ▶ "지니야"라는 말을 안 했는데 자꾸 깨어나요!

사용에 불편을 드려 죄송합니다, 기가지니가 아직 배울게 많답니다. 정기적인 업데이트를 통해 보완하도록 하겠습니다. 너무 사용에 불편하실 경우 설정 에서 호출어 기능을 OFF로 설정해 주시기 바랍니다.

#### ▶ "kt로 가자"와 같은 음성 명령어가 어쩔 때는 되고 어쩔 때는 잘 인식이 안돼요. 나만 그런가요?

음성인식이 실행이 되었다면 "삐~" 라는 소리가 나옵니다. 이 소리가 다 나온 상태에서 잠시 뒤(0.5초 정도)에 "kt로 가자"라고 말씀해보세요. 보다 잘 인식이 될 것 입니다.

#### 음악을 틀고 있는 상태에서 "지니야"를 발화해도 잘 동작을 안해요!

조금만 더 큰 목소리로 "지니야"를 말씀해보세요. 음악소리 보단 약간 큰 목소리로 말씀해 주셔야 보다 잘 동작 할 수 있습니다.

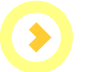

## 제품의 규격

### 일반

| 사용전원       | DC12V                   |
|------------|-------------------------|
| 허용 동작 전압범위 | DC9V~16V                |
| 스피커 임피던스   | 4 Ohm                   |
| 최대출력       | 20Watts x 4CH = 80Watts |
| 무선 사용 주파수  | 2.402GHz ~2.480GHz      |

### LTE

| LTE 주파수 | 1,710 ~ 1,785MHz (송신) |
|---------|-----------------------|
|         | 1,805 ~ 1,880MHz (수신) |
|         | 880 ~ 915MHz (송신)     |
|         | 925 ~ 960MHz (수신)     |
|         | 1,920 ~ 1,980MHz (송신) |
|         | 2,110 ~ 2,170MHz (수신) |
|         | 2,110 ~ 2,170MHz (수신) |

### 인증정보

|   | 인증받는 자의 상호        | 모트렉스 (주)                                        |
|---|-------------------|-------------------------------------------------|
| _ | 제품명               | LTE 이동통신용 무선설비의 기기<br>(육상이동국의 송수신장치)            |
| - | 모델명               | MTXMB100A                                       |
|   | 주소                | 경기도 성남시 분당구 황새울로<br>285번길<br>25, 12층(수내동, 서영빌딩) |
|   | 정격                | DC 12V                                          |
|   | 인증번호              | R-C-MOr-MTXMB100A                               |
| _ | 인증 받는 모듈의<br>인증번호 | R-C-QIP-CLSB-K                                  |
|   | 제조자/제조국           | 모트렉스㈜ / 한국                                      |

### 제품보증서

르노삼성자동차 제품을 구입해 주셔서 감사합니다.

본 제품의 품질 보증기간은 제품 구입일로부터 산정되므로 반드시 구입일자를 기재 받으시어 충분한 서비스를 받으시기 바랍니다.

| 고객    | 성 명 전화번호                                  |
|-------|-------------------------------------------|
|       | 제 품 명 모델 명                                |
|       | 주 소                                       |
| 대 리 점 | 상 호 전화번호                                  |
|       | 조제번호                                      |
|       | 주 소                                       |
| 보증기간  | 구 입 일 ( 년 월 일) 로 부터 1년 (단, 주행거리 2만 Km 이하) |
|       |                                           |

### 보증내용

### 상담안내

르노삼성자동차 엔젤센터

**33**080-300-3000

| 고 객<br>대리점 | 제 품 명 모델 명                                |
|------------|-------------------------------------------|
|            | 주 소                                       |
|            | 상 호 전화번호                                  |
|            | 조제번호                                      |
|            | 주 소                                       |
| 보증기간       | 구 입 일 ( 년 월 일) 로 부터 1년 (단, 주행거리 2만 Km 이하) |

1.르노삼성자동차 제품 구입 시 구입방법, 제품가격, 제품안내 등 문의사항이 있을 경우 2 애프터 서비스 지정점이나 대리점에 의뢰하여도 신속히 처리되지 않았을 경우

이내에 정상적으로 사용하신 상태에서 고장이 발생한 경우에는 무상으로

1 제품을 구입하신 날로부터 품질보증기간 1년 (단.주행거리 2만 Km 이하)

#### 수리해 드립니다.

#### 2 다음의 고장 발생 경우에는 기술료와 부품비를 실비로 받습니다.

- 고객의 취급 부주의로 인한 고장 발생 시

- 천재지변(화재 지진, 수해, 낙뢰 등)으로 인한 고장 발생 시
- •사용전원의 이상으로 인한 고장 발생 시
- 접속 기기의 불량으로 인한 고장 발생 시

보증내용

### •서비스 지정점의 수리 기사가 아닌 자가 제품을 수리, 개조하여 고장 발생 시

- 보증서를 분실하였을 경우

본 제품의 소비자 피해에 대한 보상은 공정거래위원회, 한국소비자원 피해보상 규정에 따릅니다.

※제조사 A/S 고객상담: 모트렉스㈜ **1**02-6959-1122

## ※A/S고객상담및불만신고,EasyLink통신/서비스:

※ 업그레이드 다운로드 사이트 : http://www.motrexcokr

### 고객 상담실 전화번호

3 기타 북편한 사항이 있을 경우

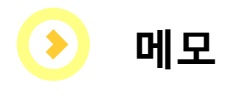

### ► MEMO